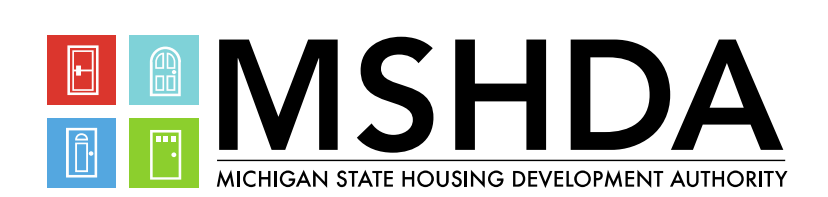

# MI Neighborhood IGX System Guide-Grantees

# Table of Contents

| System Access                                                                                                    | 2                                                                                            |
|----------------------------------------------------------------------------------------------------|----------------------------------------------------------------------------------------------|
| Creating a New Agency/Authorized Official                                                                                                    | 2                                                                                            |
| Adding/Changing User Profiles                                                                                                    | 4                                                                                            |
| New Users, Modify User Profiles, or Delete User Access Rights                                                                                                    | 6                                                                                            |
| Authorized Official Change                                                                                                    | 6                                                                                            |
| Transfer User from One Organization to Another                                                                                                    | 7                                                                                            |
| Modify Organization Information                                                                                                    | 7                                                                                            |
| Other Changes                                                                                                    | 8                                                                                            |
| Annual Profile Review                                                                                                    | 9                                                                                            |
| Initiating the Annual Profile Review                                                                                                    | 9                                                                                            |
| Navigating Within the Annual Profile Review                                                                                                    | 9                                                                                            |
| How to Complete the Annual Profile Review                                                                                                    |                                                                                              |
| Submitting the Annual Profile Review                                                                                                    |                                                                                              |
| Accessing the Annual Profile Review                                                                                                    | 14                                                                                           |
| 6                                                                                                    |                                                                                              |
| Signing the Grant Contract                                                                                                    | 14                                                                                           |
| Signing the Grant Contract                                                                                                    | 14                                                                                           |
| Signing the Grant Contract<br>Amendments<br>Activities                                                                                                    | 14<br>                                                                                       |
| Signing the Grant Contract<br>Amendments<br>Activities<br>Community Based Public Amenity Pre-Approval                                                                                                    |                                                                                              |
| Signing the Grant Contract<br>Amendments<br>Activities<br>Community Based Public Amenity Pre-Approval<br>Community Based Public Amenity Pre-Close Out                                                                                                    |                                                                                              |
| Signing the Grant Contract<br>Amendments<br>Activities<br>Community Based Public Amenity Pre-Approval<br>Community Based Public Amenity Pre-Close Out<br>Existing Housing Unit Improvement Pre-Approval                                                                                                    |                                                                                              |
| Signing the Grant Contract<br>Amendments<br>Activities<br>Community Based Public Amenity Pre-Approval<br>Community Based Public Amenity Pre-Close Out<br>Existing Housing Unit Improvement Pre-Approval<br>Existing Housing Unit Improvement Pre-Close Out                                                                                                    |                                                                                              |
| Signing the Grant Contract<br>Amendments<br>Activities<br>Community Based Public Amenity Pre-Approval<br>Community Based Public Amenity Pre-Close Out<br>Existing Housing Unit Improvement Pre-Approval<br>Existing Housing Unit Improvement Pre-Close Out<br>New Housing Unit Production Pre-Approval                                                                                                    |                                                                                              |
| Signing the Grant Contract<br>Amendments<br>Activities<br>Community Based Public Amenity Pre-Approval<br>Community Based Public Amenity Pre-Close Out<br>Community Based Public Amenity Pre-Close Out<br>Existing Housing Unit Improvement Pre-Approval<br>Existing Housing Unit Improvement Pre-Close Out<br>New Housing Unit Production Pre-Approval<br>New Housing Unit Production Pre-Close Out                                                                       |                                                                                              |
| Signing the Grant Contract<br>Amendments<br>Activities<br>Community Based Public Amenity Pre-Approval<br>Community Based Public Amenity Pre-Close Out<br>Community Based Public Amenity Pre-Close Out<br>Existing Housing Unit Improvement Pre-Approval<br>Existing Housing Unit Improvement Pre-Close Out<br>New Housing Unit Improvement Pre-Close Out<br>New Housing Unit Production Pre-Approval<br>New Housing Unit Production Pre-Close Out<br>Revising an Activity |                                                                                              |
| Signing the Grant Contract                                                                                                    |                                                                                              |
| Signing the Grant Contract                                                                                                    | 14<br>16<br>17<br>17<br>20<br>21<br>21<br>24<br>24<br>26<br>29<br>30<br>31<br>31             |
| Signing the Grant Contract                                                                                                    | 14<br>16<br>17<br>17<br>20<br>21<br>21<br>24<br>24<br>26<br>29<br>30<br>31<br>31<br>31<br>31 |

#### MSHDA grants are managed using the MSHDA Grants System in IGX.

# System Access

### Creating a New Agency/Authorized Official

To create a User Profile for an Authorized Official or to register a new agency, click New User? Click Here at the bottom of the login screen, outlined here in red. This should only be filled out by **Authorized Officials**. Other Users are created using the Grantee System Access Form under My Opportunities.

|  | MSHDA Grants System                                                                                                    |
|--|----------------------------------------------------------------------------------------------------|
|  | Login<br>Username<br>Password<br>Login Assistance<br>Login Assistance<br>Login Assistance<br>MI Neighborhood Application System Request |

Complete the New User Registration form. The fields shown here in red are required. The organization should be the name of the organization the user wants to register under.

| New Organization/Authc<br>Registration                                                                                                    | orized Official                                                                                                    | ۵  | × |
|----------------------------------------------------------------------------------------------------|----------------------------------------------------------------------------------------------------|----|---|
| <ul> <li>Only the Authorized Official of an organization can submit f</li> <li>The Authorized Official is usually the highest-level leader wiagreement with MSHDA and will be the Authorized Official</li> </ul> | this IGX system access form on behalf of their organization<br>ithin the organization and is permitted to enter into a gran<br>that will provide signature on a MSHDA grant agreement. | t. |   |
| First Name of Authorized Official                                                                                                    | Middle Name                                                                                                    |    |   |
|                                                                                                    |                                                                                                    |    |   |
| The First Name field is required.                                                                                                    |                                                                                                    |    |   |
| Last Name of Authorized Official                                                                                                    | Prefix Suffix                                                                                                    |    |   |
|                                                                                                    | ~                                                                                                    |    | ~ |
| The Last Name field is required.                                                                                                    |                                                                                                    |    |   |
| Title                                                                                                    |                                                                                                    |    |   |
|                                                                                                    |                                                                                                    |    |   |
| SAM # (UEI)                                                                                                    | FEIN                                                                                                    |    |   |
| Search                                                                                                    |                                                                                                    |    |   |
| This field is required.                                                                                                    | This field is required.                                                                                                    |    |   |

#### **Organization Name**

(Full Legal Name of your Organization, no abbreviations)

| L<br>This field is required.    |                               |
|---------------------------------|-------------------------------|
| Address                         | Address 2                     |
|                                 |                               |
| The Address field is required.  |                               |
| City                            | State                         |
|                                 | ~                             |
| The City field is required.     | The State field is required.  |
| Zip Code                        | County                        |
|                                 | ~                             |
| The ZIP Code field is required. | The County field is required. |
| Email                           | Phone                         |
|                                 |                               |
| The Email field is required.    | The Phone field is required.  |
| Phone 2                         | Fax                           |
|                                 |                               |
| Cell Phone                      | Website                       |
|                                 |                               |
|                                 |                               |

New agencies will need to create a New Agency and an Authorized Official. To do that, Select New Organization and Agency Authorized Official from the Request Type Drop Down box.

The **Authorized Official** will need to select New Agency Authorized Official from the Request Type drop down box. The System type links back to the type of grants you will apply for. The options are Homeless Assistance Links Online or (HALO), Neighborhood Development Division or (NDD), Housing Education Program or (HEP), and Office of Housing Strategies or (OHS).

The effective date is the date the profile should start. When the New User Registration Form is complete, click Register.

| <b>Username</b><br>(Please format Usernames as lastname+first initial or if already<br>taken firstname+last initial or add a number at the end) |                                        |
|----------------------------------------------------------------------------------------------------|----------------------------------------|
|                                                                                                    |                                        |
| The Username field is required.                                                                                                    |                                        |
| Password                                                                                                    | Verify Password                        |
|                                                                                                    |                                        |
| The Password field is required.                                                                                                    | The Verify Password field is required. |
| Description of user/access being requested                                                                                                    |                                        |
|                                                                                                    |                                        |
| This field is required.                                                                                                    |                                        |
| Request Type                                                                                                    |                                        |
| ~                                                                                                    |                                        |
| This field is required.                                                                                                    |                                        |
| System Type                                                                                                    |                                        |
| ~                                                                                                    |                                        |
| This field is required.                                                                                                    |                                        |

| Existing Org Number                                                                                                    |
|----------------------------------------------------------------------------------------------------|
|                                                                                                    |
| Agency Type                                                                                                    |
|                                                                                                    |
| This Cold is as solved                                                                                                    |
| i his field is required.                                                                                                   |
| Faith Based                                                                                                    |
| ~                                                                                                    |
| Beginning Month of FY                                                                                                    |
| ~                                                                                                    |
| Are you the Authorized Official?                                                                                           |
| By selecting yes, I affirm that I am authorized to represent the organization and enter into a grant agreement with MSHDA. |
| ~                                                                                                    |
| This field is required.                                                                                                    |
| Effective Date                                                                                                    |
| MM/DD/YYYY                                                                                                    |
| _                                                                                                    |

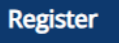

### Adding/Changing User Profiles

To request a User Profile for another employee the **Authorized Official** will submit a Grantee System Access form, this will normally take 1-2 days to process. To get to the System Access Form, the **Authorized Official** will log into the system and select Grantee System Access under My Opportunities. Select Proceed on the pop up to go to the System Access Form.

|                                                                | HD                                          |                                              |                                            |                          | 则                   | 1.000                      | MSH                                                                                                    | IDA Grant                                        | s Sy        | stem            |                   |
|----------------------------------------------------------------|---------------------------------------------|----------------------------------------------|--------------------------------------------|--------------------------|---------------------|----------------------------|----------------------------------------------------------------------------------------------------|--------------------------------------------------|-------------|-----------------|-------------------|
| Home Searches                                                  |                                             |                                              |                                            |                          |                     |                            | and an an and a second second s | 0 ?                                              | •           | AuthorizedOffic | cial <del>-</del> |
| )ashbo                                                         | ard                                         |                                              |                                            |                          |                     |                            |                                                                                                    |                                                  |             |                 |                   |
| • Click on an Opportunity • The 'My Tasks' panel wi • My Tasks | / Name to start appl<br>Il show documents t | ying for the Opportu<br>hat are currently in | inity.<br>process or are in need           | d of attention.          | te Related Document | My Opportuni               | ties                                                                                                    |                                                  |             |                 |                   |
| > Filter                                                       |                                             |                                              |                                            |                          |                     | > Filter                   |                                                                                                    |                                                  |             | _               | ıII               |
| ✓ My Ta                                                        | sks                                         |                                              |                                            |                          |                     | ✓ My Opport                | unities                                                                                                    |                                                  |             | _               | Ш                 |
| Name                                                           | Document Type                               | Organization                                 | Status                                     | Status Date              | Due Date            | Name                       | Provider                                                                                                    | Availability                                     | Description |                 | ш                 |
| DPA-4550-789<br>Test                                           | DPA Activity                                | Loryn's Testing<br>Organization              | Activity<br>Approved/Closeo<br>ut Required | 7/18/2022<br>11:16:34 AM |                     | Annual Profile Review 2022 | MSHDA                                                                                                    | 12/6/2021 12:00:00 AM -<br>Open Ended            |             |                 |                   |
| HDF-2022-4550-                                                 | Habitat For                                 | Loryn's Testing                              | Grant Executed                             | 7/8/2022                 |                     | Grantee System Access      | MSHDA                                                                                                    | 8/29/2022 12:00:00 AM -<br>8/31/2030 11:59:00 PM |             |                 |                   |
| HHS                                                            | Humanity Grant<br>2022                      | Organization                                 |                                            | 11:48:31 AM              |                     | HEP Application 2022       | MSHDA                                                                                                    | 1/5/2022 12:00:00 AM -<br>Open Ended             |             |                 |                   |
| Announc                                                        | ements                                      |                                              |                                            |                          |                     |                            |                                                                                                    |                                                  |             |                 |                   |

That will take you to the Grantee System Access Form Landing Page. Click on the System Access Form on the left-hand side of the page.

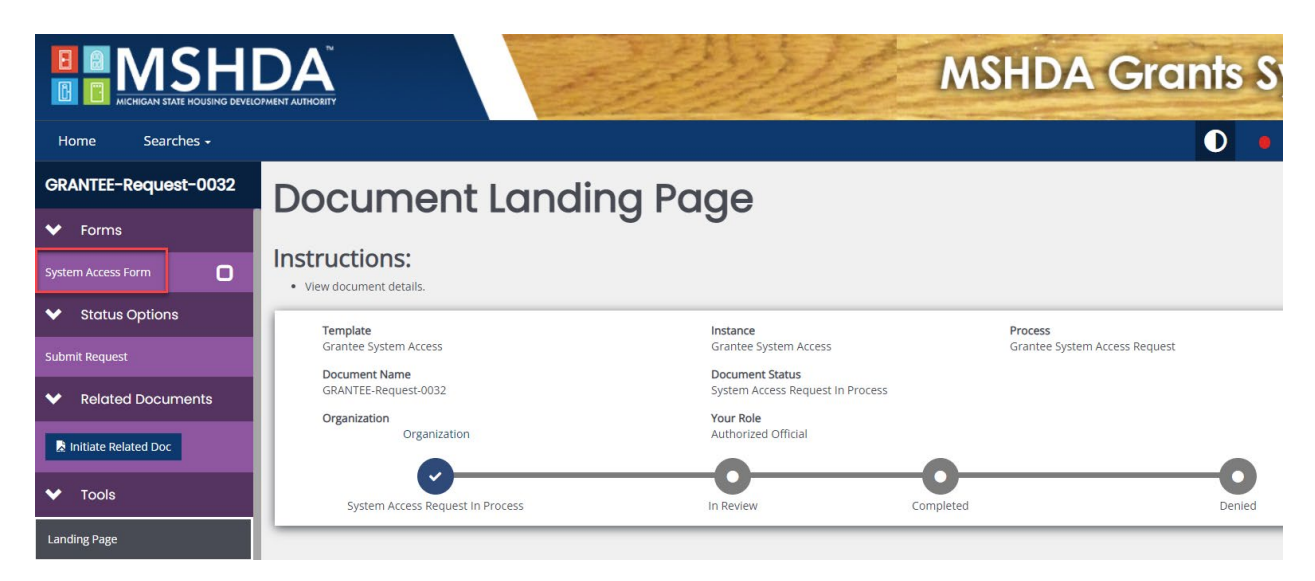

This will take you to the System Access Form where you will need to select the type of request. You have 7 options for the Request type drop down which will change the rest of the form.

New User: submits a request to add a new user to the system.

Modify User Profile or System Role: submits a request to make changes to a current user.

**Change Authorized Official:** submits a request to deactivate the current Authorized Official or add an additional one.

**Transfer User from One Organization to Another:** this will request to move a user to a new organization.

Modify Organization Information: submits a request to update or change the Organization Information.

Delete User Access Rights: submits a request to make a user inactive.

**Other:** if the other options do not apply for your request, submit a request describing in detail what you are trying to accomplish.

# System Access Form

| Request Type                                                                 |     | Organization | Organization | Request Submitted By |
|------------------------------------------------------------------------------|-----|--------------|--------------|----------------------|
| New User                                                                     | ~   |              | Organization | Authonzedomicia      |
| New User<br>Modify User Profile or System Role                               |     |              |              |                      |
| Change Authorized Official<br>Transfer User from One Organization to Another | - 1 |              |              |                      |
| Modify Organization Information<br>Delete User Access Rights<br>Other        |     |              |              |                      |

#### New Users, Modify User Profiles, or Delete User Access Rights

If you select New User, Modify User Profile or System Role, or Delete User Access Rights in the Request Type drop-down you will see the User Information section. For the User Access Level drop box, you will need to choose from Agency Administrator and Agency Viewer. An agency can have more than one of either role. The Agency Administrator can complete many of the forms within the IGX system though they may not be able to submit them. The Agency Viewer can see many of the forms, but they will not have the ability to save changes or submit. The User Inactive date is only required if you selected Delete User Access Rights. Give the reason you need to make the change in the User Description of Request.

# **User Information**

| User First Name             | User Last Name     |            |          |
|-----------------------------|--------------------|------------|----------|
| User Email                  |                    | User Phone | User Fax |
| User Access Level           | ~                  |            |          |
| User Active Date            | User Inactive Date |            |          |
| User Description of request |                    |            |          |
|                             |                    |            |          |

### Authorized Official Change

If you select Change Authorized Official in the Request Type drop-down you will see the Authorized Official Change section. Choose whether the prior Authorized Official should be deactivated. If the user has left the agency they should be deactivated. If the prior Authorized Official will not be deactivated choose a new role to put them in. They can be either an Agency Administrator or an Agency Viewer. Choose who should be listed as the new Authorized Official from the drop-down list of your agency's current users. Give the reason you need to make the change under Describe Request.

# Authorized Official Change

For Authorized Official Change, should prior AO be deactivated?

Role to change existing Authorized Official to

Who is the new Authorized Official?

**Describe Request** 

### Transfer User from One Organization to Another

If you select Transfer User from One Organization to Another in the Request Type drop-down you will see the Transfer User from One Organization to Another section. Fill out the User information for the user you want to transfer. Select the Access level you want the user to have at your agency. They can be either an Agency Administrator or an Agency Viewer. Choose an active date and whether the user should be deactivated from the old organization. If they should be deactivated, you will need to choose the deactivation date. Give the reason you need to make the change under Transfer Description of Request.

# Transfer User from One Organization to Another

| Transfer First Name Transfer Last Name                 | 1              |              |
|--------------------------------------------------------|----------------|--------------|
|                                                        |                |              |
| Transfer Email                                         | Transfer Phone | Transfer Fax |
|                                                        |                |              |
| Transfer Access Level                                  |                |              |
| ~                                                      |                |              |
| Active Date                                            |                |              |
| MM/DD/YYYY                                             |                |              |
| Deactivate user from old organization? Deactivate Date |                |              |
| ✓ MM/DD/YYYY                                           | ]              |              |
| Transfer Description of request                        |                |              |
|                                                        |                |              |
|                                                        |                |              |

### Modify Organization Information

If you select Modify Organization Information in the Request Type drop-down you will see the Organization Information section. For this section you will only enter information into the fields that need to be changed. For instance, if the Agency's name changed but everything else is the same, you only need to enter the agency's new name under Agency Name. You will need to give the reason you need to make the change under Please include a description in writing of the change.

# Organization Information ONLY FILL IN THE FIELDS THAT YOU NEED MODIFIED FOR THE ORGANIZATION

| Agency Type    |             |                          |
|----------------|-------------|--------------------------|
| ~              |             |                          |
| Agency Name    |             |                          |
|                |             |                          |
| Agency Address | Agency City | Agency Zip Agency County |
|                |             | · · ·                    |
| Agency Phone   | Agency Fax  |                          |
|                |             |                          |
|                |             |                          |

| Federal ID Number                  |                     |
|------------------------------------|---------------------|
|                                    |                     |
| Faith Based                        |                     |
|                                    | •                   |
| Beginning Month of FY              |                     |
|                                    |                     |
| UEI Number                         |                     |
|                                    |                     |
| Please include a description in wr | iting of the change |
|                                    |                     |

### Other Changes

If you select Other in the Request Type drop-down you will see the Other section. Please describe the request in the narrative box.

# Other

Please Describe the request

Once the System Access Form has been completed with no errors, the **Authorized Official** can submit. Select Submit Request under Status Options on the left-hand side of the screen.

|                            | DA MSHDA Gra                                                                                            | nts System              |
|----------------------------|----------------------------------------------------------------------------------------------------|-------------------------|
| Home Searches <del>-</del> | 0                                                                                                    | e AuthorizedOfficial -  |
| GRANTEE-Request-<br>0029   | System Access Form                                                                                      | New Note   Print   Save |
| ✔ Forms                    |                                                                                                    |                         |
| System Access Form         | System Access Form                                                                                      |                         |
| ✓ Status Options           | Request Type     Organization     Request Submitted By       New User     Organization     Organization |                         |
| Submit Request             | Click here to submit System Access Form                                                                 |                         |
| Related<br>Documents       | User Information                                                                                        |                         |
| 📓 Initiate Related Doc     | User First Name User Last Name                                                                          |                         |
| ✓ Tools                    |                                                                                                    |                         |
| Landing Page               | User Email User Phone User Fax                                                                          |                         |

# Annual Profile Review

### Initiating the Annual Profile Review

The **Authorized Official or Agency Administrator** will log into the IGX system. This will take you to the Dashboard where you will be able to click on the Annual Profile Review under My Opportunities.

|                                                      | s <del>-</del>                                 |                                            |                                     |                          |                      |        |                               |          | D                                     | ?           |
|------------------------------------------------------|------------------------------------------------|--------------------------------------------|-------------------------------------|--------------------------|----------------------|--------|-------------------------------|----------|---------------------------------------|-------------|
| hbo                                                  | ard                                            |                                            |                                     |                          |                      |        |                               |          |                                       |             |
| ons:                                                 |                                                |                                            |                                     |                          |                      |        |                               |          |                                       |             |
| Opportunit<br>sks' panel w                           | y Name to start apply<br>ill show documents ti | ing for the Opport<br>hat are currently in | tunity.<br>h process or are in need | d of attention.          |                      |        |                               |          |                                       |             |
| Tasks                                                |                                                |                                            |                                     | Initio                   | ate Related Document | N      | ly Opportuni                  | ties     |                                       |             |
| Filter                                               |                                                |                                            |                                     |                          |                      | t ll f | > Filter                      |          |                                       |             |
| · My To                                              | isks                                           |                                            |                                     |                          | 4                    | ЧIй    | <ul> <li>My Opport</li> </ul> | unities  |                                       |             |
|                                                      | Document Type                                  | Organization                               | Status                              | Status Date              | Due Date             |        | Name                          | Provider | Availability                          | Description |
| lame                                                 |                                                | Organization                               | Profile in<br>Progress              | 8/5/2022<br>11:03:19 AM  |                      |        | Annual Profile Review 2022    | MSHDA    | 12/6/2021 12:00:00 AM -<br>Open Ended |             |
| Name<br>APR-2022-4550-<br>14                         | Annual Profile<br>Review                       |                                            |                                     |                          |                      |        | HEP Application 2022          | MSHDA    | 1/5/2022 12:00:00 AM -<br>Open Ended  |             |
| Name<br>APR-2022-4550-<br>14<br>DPA-4550-789<br>'est | Annual Profile<br>Review<br>DPA Activity       | Organization                               | Activity<br>Approved/Closeo         | 7/18/2022<br>11:16:34 AM |                      |        |                               |          |                                       |             |

# Navigating Within the Annual Profile Review

This will show you to the Annual Profile Review. The menu on the left-hand side of the screen includes all the forms that need to be completed to submit the Annual Profile Review to MSHDA for review. You can move around within the Annual Profile Review using this menu. The forms with check marks have been completed, the exclamation mark means they have errors, and the empty squares mean they have not been saved yet. Each form also has Previous Form and/or Next Form buttons at the bottom. The save button for each page is in the top right-hand corner.

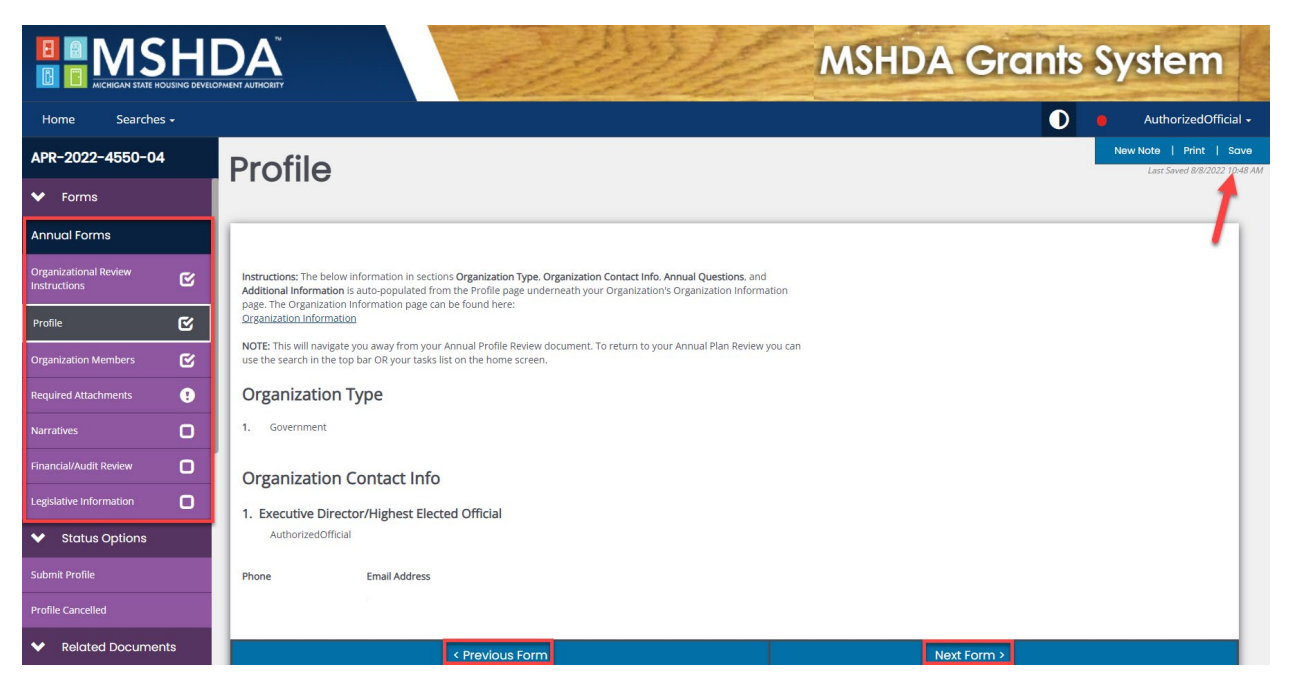

### How to Complete the Annual Profile Review

This document pulls data from your Organization's Information pages. Specifically, the "Organization Profile", "Required Documents", "Organization Members", and "Legislative Information" pages. Before starting this document, you must save these pages within your Organization's Information Pages.

If the only page you can see in your Annual Profile Review is the Organizational Review Instructions, that indicates that you have not completed these forms OR there are errors on them. Please navigate to your organization's information page and make sure all forms are complete. You can reach these forms by navigating to your user profile (in the upper right dropdown where you see your name) or by clicking on the hyperlink on the Organizational Review Instructions within the Annual Profile Review.

NOTE: Once you've filled out the organization pages you must return to the Annual Profile Review using the Annual Profile Review Search in the top bar OR your Tasks list on the home screen. Then, save this page and if all 3 pages attached to your organization have been completed without errors, the rest of the Annual Profile Review pages will appear in the left-hand menu.

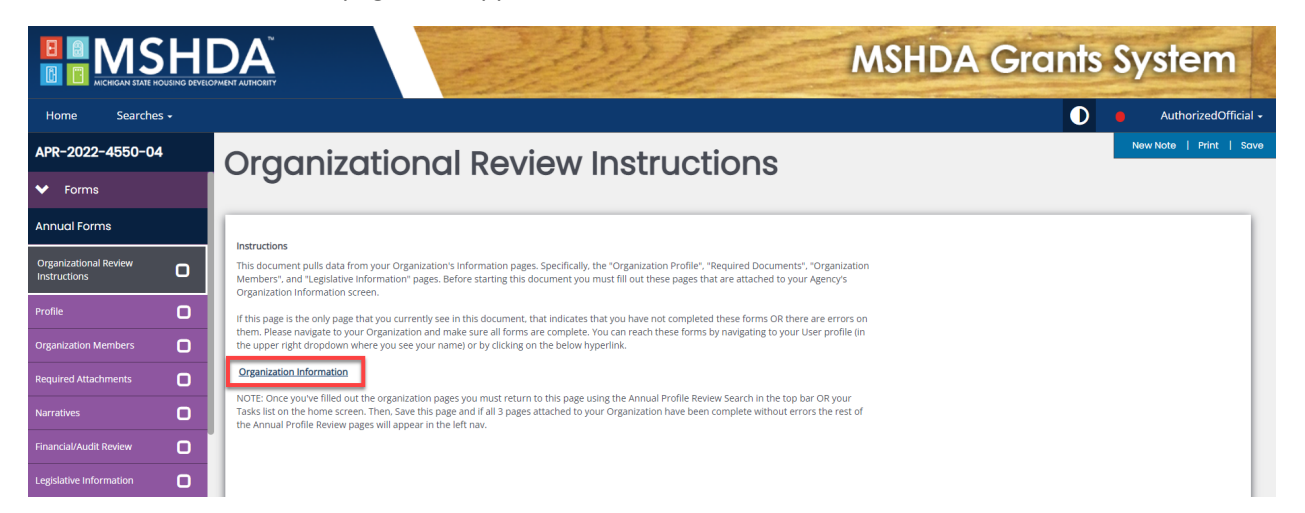

The Profile form auto-populates from the Organizations Information page. Check to see if any changes need to be made to either section. If something needs to be changed you can click on the Organization Information link under the first paragraph. If both sections are correct, you can continue scrolling to the Annual Questions.

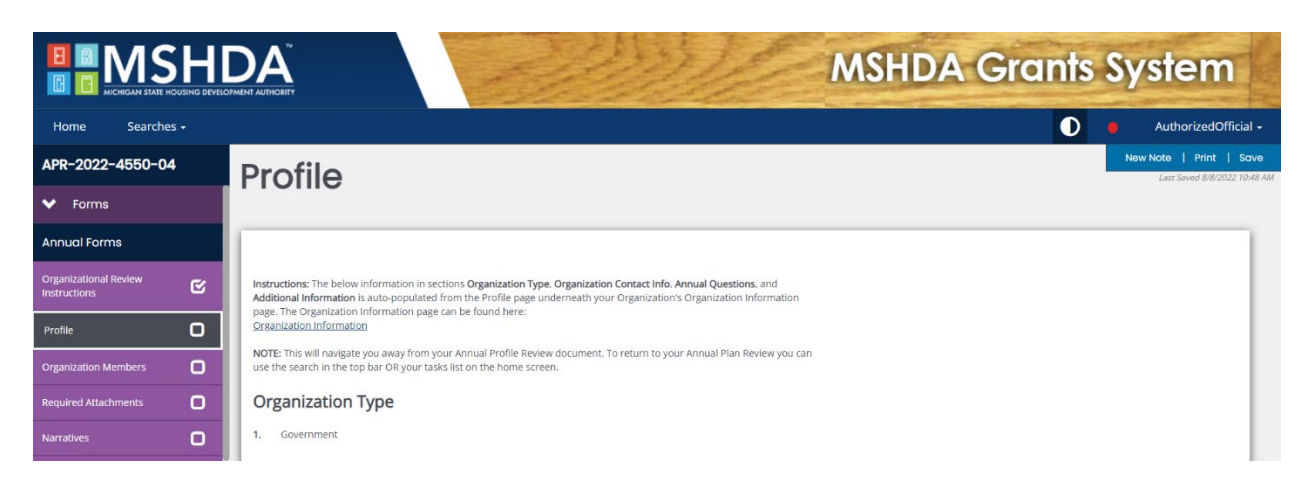

The Organization Members page lists the members of your organization who are listed as active in the system. Check to ensure that this list is correct. Go to the Organizational Information page to update the list if changes need to be made. When the list is correct, check the box certifying that the list of Organization Members is accurate.

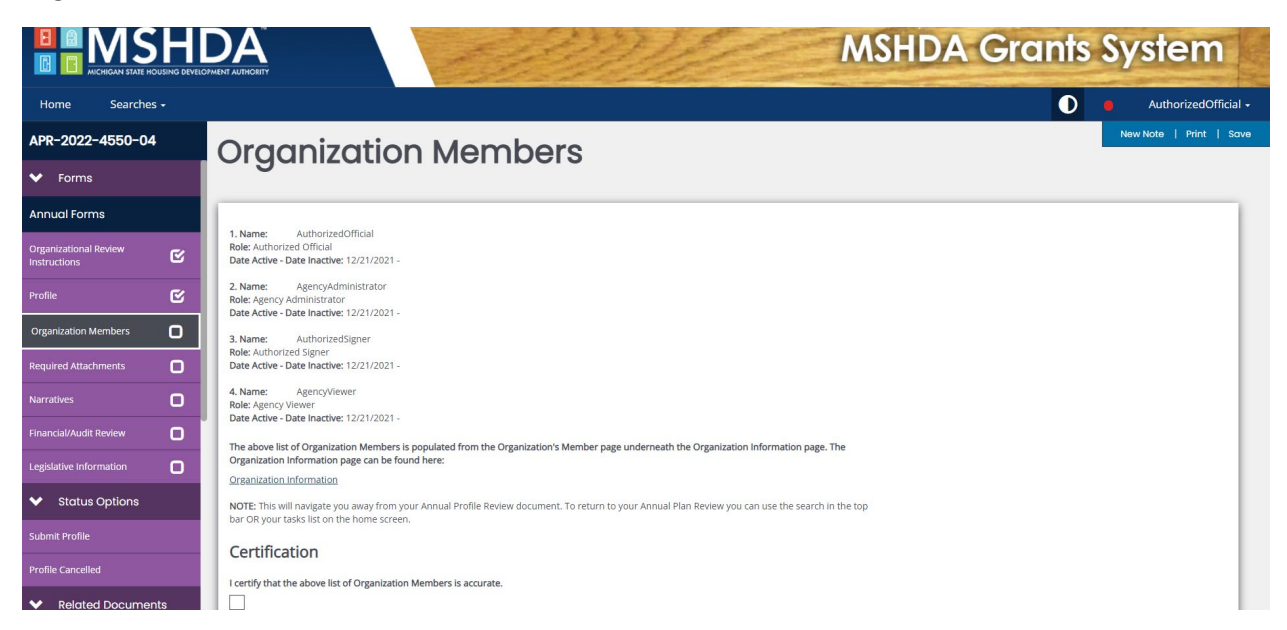

The attachments on the Required Attachments form are auto populated from the Attachments page within your Organization Information page.

Check to make sure that each attachment is up to date. If the attachment is up to date, select yes. If the attachment is not up to date, you will need to go to the Organizational Information page to upload the new file.

|                         | MSHDA Grants System                                                                                                    |
|-------------------------|----------------------------------------------------------------------------------------------------|
| Home Searches -         | 🚺 🔋 AuthorizedOfficial -                                                                                                    |
| APR-2022-4550-05        | Required Attachments                                                                                                    |
| ✓ Forms                 |                                                                                                    |
| Annual Forms            |                                                                                                    |
| Organizational Review   | instructores: The attachments below are auto-populated from the <b>Attachments</b> page underneath your Organization information page. The<br>Organization information page can be found here:<br>Organization information |
| Profile 🕑               | NOTE: This will navigate you away from your Annual Profile Review document. To return to your Annual Plan Review you can use the search in the top bar OR<br>your tasks list on the home screen.                           |
| Organization Members    | Organizational Mission Statement     Current File: Organizational Mission Statement.pdf     Date Unloaded: 08/09/2022                                                                                                    |
| Required Attachments    | Is the above attachment up to date?                                                                                                    |
| Narratives              | ○ Yes ○ No                                                                                                    |
| Financial/Audit Review  |                                                                                                    |
| Legislative Information | 2. Board of Directors                                                                                                    |
| ✓ Status Options        | Is the above attachment up to date?                                                                                                    |
| Submit Profile          | ○ Yes ○ No                                                                                                    |
| Profile Cancelled       |                                                                                                    |
| Related Documents       | 3. Organizational Chart                                                                                                    |
| Initiate Related Doc    | Current File: <u>Organizational Chart.pdf</u> Date Uploaded: 08/08/2022                                                                                                    |
| ✓ Tools                 | Is the above attachment up traffice                                                                                                    |

The Narrative form asks questions about the organization including your target population, service area, staffing, and local services.

|                          |                                                                   | MSHDA Grants System      |
|--------------------------|-------------------------------------------------------------------|--------------------------|
| Home Searches +          |                                                                   | 🔵 🧧 AuthorizedOfficial - |
| APR-2022-4550-04         | Narratives                                                        | New Note   Print   Save  |
| ✓ Forms                  | Nanadivos                                                         |                          |
| Annual Forms             | Instructions:                                                     |                          |
| Organizational Review    | All organizations are required to complete questions 1-6.         |                          |
| Profile 🕑                | Briefly describe your Organization's target or service area.      |                          |
| Organization Members     |                                                                   |                          |
| Required Attachments 🛛 🕑 |                                                                   |                          |
| Narratives               | 0.45.590                                                          |                          |
| Financial/Audit Review   |                                                                   |                          |
| Legislative Information  | 2. The Organization's targeted population (check all that apply): |                          |
| ✓ Status Options         |                                                                   |                          |
| Submit Profile           | Very Low-income                                                   |                          |
| Profile Cancelled        | Homeowners                                                        |                          |
| Related Documents        | Homebuyers     < Previous Form                                    | Next Form >              |

The Financial Information form asks about annual audits, auditors, annual financial statements, single audits, and the organizations budget. Please make sure your most recent financial information is uploaded.

|                                       | DEVELO |                                        |                                 | 沙                        | 3.Je  |          | MSHDA | Grants | System                |
|---------------------------------------|--------|----------------------------------------|---------------------------------|--------------------------|-------|----------|-------|--------|-----------------------|
| Home Searches +                       |        |                                        |                                 |                          |       |          |       | D      | AuthorizedOfficia     |
| APR-2022-4550-04                      |        | Financial/                             | Audit Re                        | view                     |       |          |       |        | New Note   Print   St |
| ✔ Forms                               |        | i inditional j                         | Addit No                        | 1011                     |       |          |       |        |                       |
| Annual Forms                          |        | Annual Audit                           |                                 |                          |       |          |       |        |                       |
| Organizational Review Instructions    | ;      | 1. Do you have an annual audit?        |                                 |                          |       |          |       |        |                       |
| Profile                               | ;      | Yes 🔿 No                               |                                 |                          |       |          |       |        |                       |
| Organization Members                  |        | 2. If yes, identify your auditor's nam | ne, company, and contact info   | rmation:                 |       |          |       |        |                       |
| Required Attachments                  |        | Name                                   | Company                         | Phone Number             |       |          |       |        |                       |
| Narratives                            | ;      | Address                                |                                 | City                     | State | Zip Code |       |        |                       |
| Financial/Audit Review                |        |                                        |                                 |                          |       | ~        |       |        |                       |
| Legislative Information               |        | 3. When does your organization's fi    | iscal year start and end for cu | rrent Financials submiti | ted?  |          |       |        |                       |
| ✤ Status Options                      |        | Start Date End                         | Date                            |                          |       |          |       |        |                       |
| Submit Profile                        |        | 6                                      |                                 |                          |       |          |       |        |                       |
| Profile Cancelled                     |        | 4. What is your Organization's last    | tiscal year end date for any re | quirea Single Audits?    |       |          |       |        |                       |
| <ul> <li>Related Documents</li> </ul> |        | End Date                               |                                 |                          |       |          |       |        |                       |

The Legislative Information form is auto filled from the Organizational Information page. Check to ensure that the US Congressional Districts, State Senate Districts, and State House of Representative Districts for your organization are correct. Certify that the data is up to date and accurate at the bottom of the page, then save.

|                                       | G DEVELOP | MSHDA Grants                        | System                  |
|---------------------------------------|-----------|-------------------------------------|-------------------------|
| Home Searches -                       |           | 0                                   | AuthorizedOfficial -    |
| APR-2022-4550-04                      |           | Legislative Information             | New Note   Print   Save |
| ✔ Forms                               |           | Logislativo internation             |                         |
| Annual Forms                          |           | Legislative Information:            |                         |
| Organizational Review<br>Instructions | z         |                                     |                         |
| Profile                               | 3         | U.S. Congressional District Numbers |                         |
| Organization Members                  | S         | U.S. Congressional Representatives  |                         |
| Required Attachments                  | 3 I       | District #1: Jack Bergman           |                         |
| Narratives                            | 3         |                                     |                         |
| Financial/Audit Review                | 3         | State Senate District Numbers       |                         |
| Legislative Information               |           | 37<br>State Senators                |                         |
| ✓ Status Options                      |           | District #97: Wayne Schmidt         |                         |

### Submitting the Annual Profile Review

Once the entire profile has been completed with no errors, the **Authorized Official** can submit the profile. The Annual Profile Review can be submitted from any form within the Annual Profile Review. Select Submit Profile under Status Options on the left-hand side of the screen. The Annual Profile will be reviewed by MSHDA for organizational and financial capacity, if problems are identified the Annual Profile will be returned for modifications.

| APR-2022-4550-04         | Leaislative Information             |  |
|--------------------------|-------------------------------------|--|
| ✓ Forms                  | Legielative internation             |  |
| Annual Forms             | Legislative Information:            |  |
| Organizational Review    |                                     |  |
| Profile 🕑                | U.S. Congressional District Numbers |  |
| Organization Members     | U.S. Congressional Representatives  |  |
| Required Attachments     | District #1: Jack Bergman           |  |
| Narratives 🕑             |                                     |  |
| Financial/Audit Review 🕑 | State Senate District Numbers       |  |
| Legislative Information  | 37<br>State Senators                |  |
| ✤ Status Options         | District #37: Wayne Schmidt         |  |
| Submit Profile           | Click here to submit Annual Profile |  |
| Profile Cancelled        | Click here to cancel Annual Profile |  |
| Related Documents        | A Previous Form                     |  |

# Accessing the Annual Profile Review

If you need to return to the Annual Profile Review after leaving, scroll through MY Tasks on the IGX home screen. Select the document link on the left-hand side.

| a Saarcha                                                       | OUSING DEVELOPMENT AUT                                    | HORITY                                     |                                                                      | 22                                                  | to the           | the same                                        | And a second   |                                                                               | AuthorizedOf |
|-----------------------------------------------------------------|-----------------------------------------------------------|--------------------------------------------|----------------------------------------------------------------------|-----------------------------------------------------|------------------|-------------------------------------------------|----------------|-------------------------------------------------------------------------------|--------------|
| e Searche                                                       |                                                           |                                            |                                                                      |                                                     |                  |                                                 |                |                                                                               | AuthonizedOf |
| ishbo                                                           | ard                                                       |                                            |                                                                      |                                                     |                  |                                                 |                |                                                                               |              |
| ructions:                                                       |                                                           |                                            |                                                                      |                                                     |                  |                                                 |                |                                                                               |              |
| ck on an Opportunit<br>e 'My Tasks' panel w                     | ty Name to start apply<br>vill show documents th          | ing for the Opport<br>nat are currently in | unity.<br>process or are in need                                     | d of attention.                                     |                  |                                                 |                |                                                                               |              |
| My Tasks                                                        | 3                                                         |                                            |                                                                      | Initiate                                            | Related Document | My Opportuni                                    | ties           |                                                                               |              |
| > Filter                                                        |                                                           |                                            |                                                                      |                                                     |                  | > Filter                                        |                |                                                                               |              |
|                                                                 | acko                                                      |                                            |                                                                      |                                                     |                  | X My Opport                                     | unition        |                                                                               |              |
| Y MAY TO                                                        | 1242                                                      | Organization                               | Status                                                               | Status Date                                         | Due Date         |                                                 | Provider       | Availability Description                                                      | n            |
| ✓ My To<br>Name                                                 | Document Type                                             |                                            |                                                                      |                                                     |                  |                                                 |                |                                                                               |              |
| ➤ My Tc Name APR-2022-4550-<br>04                               | Document Type<br>Annual Profile<br>Review                 | Organization                               | Profile in<br>Progress                                               | 8/5/2022<br>11:03:19 AM                             |                  | Annual Profile Review 2022                      | MSHDA          | 12/6/2021 12:00:00 AM -<br>Open Ended                                         |              |
| ➤ My Tc<br>Name<br>APR-2022-4550-<br>04<br>DPA-4550-789<br>Test | Document Type<br>Annual Profile<br>Review<br>DPA Activity | Organization<br>Organization               | Profile in<br>Progress<br>Activity<br>Approved/Closeo<br>ut Required | 8/5/2022<br>11:03:19 AM<br>7/18/2022<br>11:16:34 AM |                  | Annual Profile Review 2022 HEP Application 2022 | MSHDA<br>MSHDA | 12/6/2021 12:00:00 AM -<br>Open Ended<br>1/5/2022 12:00:00 AM -<br>Open Ended |              |

# Signing the Grant Contract

The **Authorized Official** will log into the IGX system and go to the grant that needs to be signed. Once the grant is ready to be signed, it will be under My Tasks. Click the grant number to go to the grant.

|                                                                             |                                                                 |                                                                    |                                                         | -                                                                  | 22                   | 120                                                   | MSH               | IDA Grant                                                                                                 | s Sys       | tem          |
|-----------------------------------------------------------------------------|-----------------------------------------------------------------|--------------------------------------------------------------------|---------------------------------------------------------|--------------------------------------------------------------------|----------------------|-------------------------------------------------------|-------------------|----------------------------------------------------------------------------------------------------|-------------|--------------|
| Searches                                                                    | •                                                               |                                                                    |                                                         |                                                                    |                      |                                                       |                   | 0                                                                                                    | ?           | AuthorizedOf |
| shbo                                                                        | ard                                                             |                                                                    |                                                         |                                                                    |                      |                                                       |                   |                                                                                                    |             |              |
| uctions:                                                                    |                                                                 |                                                                    |                                                         |                                                                    |                      |                                                       |                   |                                                                                                    |             |              |
| < on an Opportunity<br>'My Tasks' panel wil                                 | Name to start applying for<br>show documents that are           | the Opportunity.<br>currently in process                           | or are in need of attenti                               | .on.                                                               |                      |                                                       |                   |                                                                                                    |             |              |
| /ly Tasks                                                                   |                                                                 |                                                                    |                                                         | Initi                                                              | ate Related Document | My Opportunit                                         | es                |                                                                                                    |             |              |
| > Filter                                                                    |                                                                 |                                                                    |                                                         |                                                                    |                      | > Filter                                              |                   |                                                                                                    |             |              |
|                                                                             | sks                                                             |                                                                    |                                                         |                                                                    | 2                    | Y My Opportu                                          | unities           |                                                                                                    |             |              |
| My Ta:                                                                      |                                                                 |                                                                    |                                                         |                                                                    |                      |                                                       |                   |                                                                                                    |             |              |
| Y My Tα:<br>Name                                                            | Document Type                                                   | Organization                                                       | Status                                                  | Status Date                                                        | Due Date             | Name                                                  | Provider          | Availability                                                                                              | Description |              |
| • My Ta:<br>Name<br>ARP-2022-4550-<br>MIH-04                                | Document Type<br>MI-Hope Grant 2022                             | Organization<br>Testing<br>Organization                            | Status<br>Grantee Signatures<br>Required                | Status Date<br>10/24/2022 1:39:03<br>PM                            | Due Date             | Name<br>Annual Profile Review 2022                    | Provider<br>MSHDA | Availability<br>12/6/2021 12:00:00 AM - Open<br>Ended                                                     | Description |              |
| ➤ My Ta:<br>Name<br>ARP-2022-4550-<br>MIH-04<br>ARP-2022-4550-<br>00030-MIH | Document Type<br>MI-Hope Grant 2022<br>MI-Hope Activity<br>2022 | Organization<br>Testing<br>Organization<br>Testing<br>Organization | Status<br>Grantee Signatures<br>Required<br>In Progress | Status Date<br>10/24/2022 1:39:03<br>PM<br>9/28/2022 4:31:30<br>PM | Due Date             | Name Annual Profile Review 2022 Grantee System Access | MSHDA<br>MSHDA    | Availability<br>12/6/2021 12:00:00 AM - Open<br>Ended<br>8/29/2022 12:00:00 AM -<br>8/31/2030 11:59:00 PM | Description |              |

Click Grant Document on the Left-hand side of the screen to go to the Grant Document Screen. Each of the documents can be viewed using the hyperlink for that document. Documents with an empty upload box require an upload, the required documents depend on the type of agency submitting the grant.

#### Non-Profit

- Certified Board Resolution
- Grant Closing Statement

#### Local Unit of Government

• Authorized Signer Designation Form

#### For-Profit

• Authorized Signer Designation form

You will also need to check the box at the bottom of the page that says I agree that prior to applicant selection, the guidelines need to be fully signed and uploaded to the IGX system.

After uploading the attachments, the **Authorized Official** will scroll up and enter their name and Title to sign the agreement. If the name entered doesn't match the User Profile, they will not be able to sign the agreement. Then click Save. Once it is signed, they will click Submit Signed Grant on the left-hand side of the screen under Status Options followed by the OK button on the pop-up.

| NHID-2024-9988-<br>MIN-21             | Grant Documents<br>The NDD Grant Agreement Document link will be available after the selection of an Exhibit A (CDBG or HCDF) and a page saw                                                                                                    | /e.           |                             | New Note   Print   Save               |  |  |  |
|---------------------------------------|----------------------------------------------------------------------------------------------------|---------------|-----------------------------|---------------------------------------|--|--|--|
| ✓ Forms                               | Authorized Official Signature                                                                                                    |               |                             |                                       |  |  |  |
| Grant Information                     | Signature Clause:<br>By signing grant contract, I certify to the Michigan State Housing Development Authority (the "Authority") that to the best of                                                                                                    | of my knowle  | dge and belief the          |                                       |  |  |  |
| Grantee Information                   | Information provided in the contract is true, complete, accurate, and understand that estimated expenditures, disbursements, and cash receipts are for the purposes and objectives set forth in the terms and conditions of the grant award. I certify that the applicant identified herein represents the true party seeking the grant award by the Authority will be performed or supervised by qualified staff members and that de agency I represent is authorized to do business in the state of Michigan. Upon accepting any grant award, I agree that the party seeking the grant award will comply with all federal, state, and local laws applicable to the terms and conditions of the grant award. |               |                             |                                       |  |  |  |
| Grant Documents 🕑                     |                                                                                                    |               |                             |                                       |  |  |  |
| Budget                                |                                                                                                    |               |                             |                                       |  |  |  |
| Grant Budget 🕑                        |                                                                                                    |               |                             |                                       |  |  |  |
| Grant Expenditure Report              | Grant Documents<br>The Authorized Official's signature above signs the grant agreement, including all exhibits. Documents that do not need to                                                                                                    | o be signed o | outside the system will say | N/A below instead of a document uploa |  |  |  |
| History                               | Board Approval<br>Browse Drag Files Here                                                                                                    | N/A           | 05/30/2024                  |                                       |  |  |  |
| Miscellaneous Attachments             |                                                                                                    |               |                             | -                                     |  |  |  |
| Final Outcome Report                  | Please select one Exhibit A N/A                                                                                                    |               | N/A                         |                                       |  |  |  |
| Manager Closeout                      | Exhibit A CDBG                                                                                                    | N/A           | N/A                         |                                       |  |  |  |
| County Income Limits Report           | N/A                                                                                                    | N/A           | N/A                         |                                       |  |  |  |
| ✓ Status Options                      | NDD Exhibit B                                                                                                    |               | N/A                         |                                       |  |  |  |
| Submit Signed Grant                   | Exhibit C                                                                                                    | N/A           | 10/1                        |                                       |  |  |  |
| <ul> <li>Related Documents</li> </ul> | Browse Drag Files Here                                                                                                    |               |                             |                                       |  |  |  |
| Initiate Related Doc                  | Authorized Signer Designation Form                                                                                                    |               |                             | 7                                     |  |  |  |
| ✓ Tools                               | Browse Drag Files Here                                                                                                    |               |                             |                                       |  |  |  |
| Landing Page                          | I agree that prior to applicant selection, the guidelines need to be fully signed and uploaded to the IGX system                                                                                                    |               |                             |                                       |  |  |  |

# Amendments

MSHDA will complete the amendment in the system. Once the amended contract is ready to be signed, the grantee's **Authorized Official** or **Authorized Signer** will log into the IGX system and go to the grant. Click Grant Amendment Request on the left hand menu to go to the amendment. Check to make sure that everything is correct. Enter your name and title at the bottom of the page then save to sign the amendment. The Authorized Official or Authorized Signer's name must be entered exactly as it is in the system, or you will get an error. Click Submit Signed Amendment on the left hand menu to send it back to MSHDA.

| Home Searches -                         |                                                                                                    |                                                                                                    | 0                                                                                                    | AuthorizedOfficial -  |  |  |  |  |
|-----------------------------------------|----------------------------------------------------------------------------------------------------|----------------------------------------------------------------------------------------------------|----------------------------------------------------------------------------------------------------|-----------------------|--|--|--|--|
| HDF-2022-4550-NEP-05<br>Grant Documents | Specialist Signature                                                                                                    |                                                                                                    | Her                                                                                                    | w Note   Print   Save |  |  |  |  |
| Budget                                  | By signing grant contract. I certify to the Michigan Sta<br>understand that estimated expenditures, disburseme<br>true party seeking the grant award, that all work asso<br>Michigan. Lionn accenting any grant award. Large th | igning grant contract, tentfy to be Michigan State Housing Development Authority (the "Authority") that to the best of my knowledge and begin the information provided in the contract is true, complete, accurate, and<br>bestand that estimated expenditures, dolumenters, and can be purposes and adjustices set from in the terms and conditions of the grant award. Lentfy housing the applicant leaders that applicant leaders the applicant leaders that applicant leaders that applicant leaders that the applicant leaders that applicant leaders that applicant |                                                                                                    |                       |  |  |  |  |
| Grant Budget 🕑                          |                                                                                                    |                                                                                                    |                                                                                                    |                       |  |  |  |  |
| Returned Funds                          | Specialist Name                                                                                                    | Specialist Title                                                                                                    | Date<br>03/17/2023 10:03 am                                                                                                    |                       |  |  |  |  |
| Grant Expenditures Report               | Бресаныс                                                                                                    | Specialist                                                                                                    |                                                                                                    |                       |  |  |  |  |
| Amendment                               | Authorized Official Sign                                                                                                    | octure                                                                                                    |                                                                                                    | _                     |  |  |  |  |
| Grant/Budget Amendment<br>Request       | By signing grant contract, I certify to the Michigan Sta<br>understand that estimated expenditures, disburgeme                                                                                                    | ite Housing Development Authority (the "Autho                                                                                                    | only) that to the best of my knowledge and belief the information provided in the contract is true, complete, accurate, and<br>of objectives set forth in the terms and conditions of the event award. I certify that the anolizant identified herein represents the                                                                                                    |                       |  |  |  |  |
| History                                 | true party seeking the grant award, that all work asso<br>Michigan. Upon accepting any grant award, I agree th                                                                                                    | ociated with a grant award by the Authority will<br>hat the party seeking the grant award will comp                                                                                                    | I be performed or supervised by qualified staff members and that the agency I represent is authorized to do business in the state of<br>aly with all federal, state, and local laws applicable to the terms and conditions of the grant award.                                                                                                    |                       |  |  |  |  |
| Final Outcome Report                    | Authorized Official Name                                                                                                    | Authorized Official Title                                                                                                    | Date                                                                                                    |                       |  |  |  |  |
| Monitoring Activities                   | AuthorizedOfficial                                                                                                    | CEO                                                                                                    |                                                                                                    |                       |  |  |  |  |
| Miscellaneous Attachments               |                                                                                                    |                                                                                                    |                                                                                                    |                       |  |  |  |  |
| NEP Activity Report                     | Manager Signature                                                                                                    |                                                                                                    |                                                                                                    |                       |  |  |  |  |
| ✓ Status Options                        | By signing grant contract, I certify to the Michigan Sta                                                                                                    | ite Housing Development Authority (the "Autho                                                                                                    | only) that to the best of my knowledge and belief the information provided in the contract is true, complete, accurate, and<br>ad abardians out forth in the terms and conditions of the areast word. Leadify that the availability is detiled basels concrete the                                                                                                    |                       |  |  |  |  |
| Submit Signed Amendment                 | true party seeking the grant award, that all work asso<br>Michigan. Upon accepting any grant award, I agree th                                                                                                    | erics, and cash receipts are for the purposes are<br>ociated with a grant award by the Authority will<br>nat the party seeking the grant award will comp                                                                                                    | na uogevares section on noise terms and conducts of use gain, awards. Fertiny that the appoint and usefunded herein represents the<br>lob performed or supervised by qualified staff members and that the agency represent is authorized to do business in the state of<br>by with all federal, state, and local laws applicable to the terms and conditions of the grant award. |                       |  |  |  |  |
| Related Documents                       | Manager Name                                                                                                    | Manager Title                                                                                                    | Date                                                                                                    |                       |  |  |  |  |

The amendment contract with signatures included can be found under Grant Amendment Request once it's been signed.

|                                            | MSHDA Grants System                                                                                                    |  |  |  |  |  |  |  |
|--------------------------------------------|----------------------------------------------------------------------------------------------------|--|--|--|--|--|--|--|
| Home Administration -                      | Searches • Reports • D • Loryn Manager •                                                                                                    |  |  |  |  |  |  |  |
| ARP-2022-4550-MIH-02 Construction Contract | Grant/Budget Amendment Request                                                                                                    |  |  |  |  |  |  |  |
| Budget                                     |                                                                                                    |  |  |  |  |  |  |  |
| Grant Budget 🕑                             | <ul> <li>Select the appropriate checkboxes, and explain the reason for the amendment in the text area below the checkboxes. Click Save.</li> <li>Additional sections may appear for editing depending on what type of amendment was selected. Once all sections are complete, click Save.</li> <li>To add a new Amendment Request, the grant must be instatus Amendment Request. In Progress.</li> </ul> |  |  |  |  |  |  |  |
| Returned Funds                             | <ul> <li>Select the highest number in the dropdown list and click Go to complete the new blank page. NOTE: You will not be able to edit previous Amendment Requests.</li> </ul>                                                                                                    |  |  |  |  |  |  |  |
| Grant Expenditures Report                  | Selections                                                                                                    |  |  |  |  |  |  |  |
| Amendment                                  | Change Grant Term                                                                                                    |  |  |  |  |  |  |  |
| Grant/Budget Amendment                     | Change Program Description                                                                                                    |  |  |  |  |  |  |  |
| Request                                    | Change Budget                                                                                                    |  |  |  |  |  |  |  |
| History                                    | Change Grant Number/Funding Source Year                                                                                                    |  |  |  |  |  |  |  |
| Final Outcome Report                       | Describe the reason for the amendment                                                                                                    |  |  |  |  |  |  |  |
| Monitoring Activities                      | This amendment will extend the grant term ans increase the budget.                                                                                                    |  |  |  |  |  |  |  |
| Manager Closeout Override                  |                                                                                                    |  |  |  |  |  |  |  |
| Miscellaneous Attachments                  | Amendment Documents                                                                                                    |  |  |  |  |  |  |  |
| MI-Hope Activity Report                    |                                                                                                    |  |  |  |  |  |  |  |

# Activities

### Community Based Public Amenity Pre-Approval

The **Authorized Official, Agency Administrator, or Authorized Signer** will log into IGX and go to the NDD MI Neighborhood grant either using MY Tasks or the Search menu. To use the Search Option, Click Search, then Grants. Enter NDD MI Neighborhood Grant for the Type and the organizations name under Organization. Click Search. Click the grant number to take you to the grant.

|              |                                                                                            |                  | MSHDA Grants System          |
|--------------|--------------------------------------------------------------------------------------------|------------------|------------------------------|
| Home         | Searches +                                                                                 |                  | 🚺 ዲ 📃 🏮 AuthorizedOfficial - |
| Grar         | Recent Documents  Activities Annual Profile Review                                         |                  |                              |
| Number       | Agency Bills<br>Applications<br>Financial Status Reports<br>Grantee System Access Requests | Status           | ~                            |
| Organization | Grants                                                                                     | Grant Specialist |                              |
| NDD MI Ne    | ighborhood Grant                                                                           | Account type     | v                            |
|              |                                                                                            |                  | Clear Search                 |

To initiate an Activity the Authorized Official, Authorized Signer, or Agency Administrator will click Initiate Related Doc from the lefthand menu.

|                                                  |                                                       | 223312                                                | MSHDA Grants                                                                       | System                       |
|--------------------------------------------------|-------------------------------------------------------|-------------------------------------------------------|------------------------------------------------------------------------------------|------------------------------|
| Home Searches -                                  |                                                       |                                                       | 0 🗨 🗏                                                                              | 🛑 Loryn AuthorizedOfficial 🗝 |
| NDD-2024-4550-MIN-08<br>Grant Expenditure Report | Document Land                                         | ing Page                                              |                                                                                    | Now Note                     |
| History                                          | Instructions:<br>• View document details.             |                                                       |                                                                                    |                              |
| Miscellaneous Attachments                        | Template<br>NDD MI Neighborhood Grant                 | Instance<br>NDD MI Neighborhood Grant                 | Process<br>Grant                                                                   |                              |
| Monitoring Activities 🗁 🔿                        | Document Name<br>NDD-2024-4550-MIN-08<br>Organization | Document Status<br>Grant Executed<br>Your Role        | Period Date                                                                        |                              |
| Manager Closeout Override                        | Testing Organization                                  | Authorized Official                                   | 5/24/2024 12:00:00 AM                                                              | _0                           |
| ✤ Status Options                                 | Grant Creation in Progress Manager Review Required    | Grant Funding Required Grant Legal Review<br>Required | Grantee Signatures Specialist Document Review Director Signature Required Required | Grant Executed               |
| Send to Amendment Request in<br>Process          |                                                       |                                                       |                                                                                    |                              |
| Related Documents                                |                                                       |                                                       |                                                                                    |                              |
| E Initiate Related Doc                           |                                                       |                                                       |                                                                                    |                              |
| Financial Status Report                          |                                                       |                                                       |                                                                                    |                              |
| Activities                                       |                                                       |                                                       |                                                                                    | •                            |

Select NDD Activity from the Available Document dropdown and click Create. Click Proceed on the next pop up.

|                                         |                                     |                                                                                                    | -          | 10                    |
|-----------------------------------------|-------------------------------------|----------------------------------------------------------------------------------------------------|------------|-----------------------|
|                                         | PMENT AUTHORITY                     | Initiate Related Document                                                                                                    | <b>⊳ ×</b> | A Gr                  |
| Home Searches <del>-</del>              |                                     |                                                                                                    |            | D 🔩                   |
| NDD-2024-4550-<br>MIN-08                | Docun                               | Instructions:<br>• Select a parent document and available related document.<br>• Use the Create button to initiate the related document. |            |                       |
| Attachments <b>U</b>                    | Instruction                         | Document Identifier                                                                                                    |            |                       |
| Final Outcome Report                    | View document d                     | Search parent documents by identifier                                                                                                    |            |                       |
| Monitoring Activities 🛛 🚔 🔿             | Template                            | Parent Document                                                                                                    |            |                       |
| Manager Closeout<br>Override            | Document Name<br>NDD-2024-4550-M    | NDD-2024-4550-MIN-08                                                                                                    | 1          |                       |
| County Income Limits Report             | Organization<br>Loryn's Testing Org | NDD Activity 🗸                                                                                                    |            | Date<br>24 12:00:00 A |
| ✓ Status Options                        | 0-                                  |                                                                                                    |            |                       |
| Send to Amendment Request in<br>Process | Grant Creation in<br>Progress       | Cr                                                                                                    | eate       | Director S<br>Requ    |
| ✓ Related Documents                     |                                     |                                                                                                    |            |                       |

Click Activity Form on the left-hand menu to start the activity.

You will need to choose the type of activity that you want to create and save the page using the save button on the top right corner of the page. This must be one of the activities in you grant agreement.

The options are:

- •Community Based Public Amenity
- •Existing Housing Unit Improvement Activity
- •New Housing Unit Production

| NDD-4550-0028                                  | Activity Form                              | New Note   Print   Save |
|------------------------------------------------|--------------------------------------------|-------------------------|
| ✔ Forms                                        | Activity Form                              |                         |
| Activity Form                                  | Activity Data Capture                      |                         |
| Community Based Public<br>Amenity Pre Approval | Date Requested                             |                         |
| ✓ Status Options                               |                                            |                         |
| Submit Activity                                | Type of Activity:                          |                         |
| Cancel Activity                                | Community Based Public Amenity             |                         |
| ✓ Related Documents                            | Existing Housing Unit Improvement Activity |                         |
| Related Doc                                    | New Housing Unit Production                |                         |
| Grant                                          |                                            |                         |
| Financial Status Report                        |                                            |                         |

After saving the page, the Pre-Approval page will show up on the purple menu under Activity Form. Click Community Based Public Amenity Pre-Approval on the left-hand menu. To complete the Pre-Approval Form you will need to complete the following sections:

- □ Activity Data Capture
  - Property Name
  - Address Information
  - Budget
    - o Only include the MSHDA amount
- □ Property Information
  - Activity Description
  - SAM.gov check-If an organization or person has an exclusion on SAM.gov they are ineligible for funding
  - If lead materials are likely to be disturbed, contractors will need to be EPA RRP certified
  - If asbestos containing materials are likely to be disturbed, contractors will need to be licensed asbestos abatement contractors
- □ Supporting Documentation-You can use the + at the end of the line to add an additional line
  - Before Pictures
  - Estimates-2 Estimates are required, check the box for the estimate selected for the project
  - Site Ownership Documentation

Save using the Save button at the top right-hand corner of the screen. Using the left-hand menu click Submit Activity to send it to your Champion or Cancel Activity to cancel it

| NDD-4550-0028                               | Community Based Public Amenity    |
|---------------------------------------------|-----------------------------------|
| ✓ Forms                                     | Pre Approval                      |
| Activity Form                               |                                   |
| Community Based Public Amenity Pre Approval | Activity Data Capture             |
| ✓ Status Options                            | Date Requested                    |
| Submit Activity                             |                                   |
| Cancel Activity                             | Property Name                     |
| <ul> <li>Related Documents</li> </ul>       | Address City State Zip County     |
| A Initiate Related Doc                      | Michigan v                        |
| Grant                                       | Activity Category Requested       |
| Financial Status Report                     | Community Based Public Amenity \$ |
| Activities                                  | Total Requested \$                |

# Community Based Public Amenity Pre-Close Out

The **Authorized Official**, **Agency Administrator**, **or Authorized Signer** will log into IGX and go to the NDD MI Neighborhood grant either using MY Tasks or the Search menu. To use the Search Option, Click Search, then Grants. Enter NDD MI Neighborhood Grant for the Type and the organizations name under Organization. Click Search. Click the grant number to take you to the grant.

Click Activity on the left-hand menu then select the Activity you want to work on from the pop-up. Click Activity Completion on the left-hand menu.

| NDD-2024-4550-MIN-08                  | Activities Q                                               | landina Page                                                                                                    | New Note |
|---------------------------------------|------------------------------------------------------------|----------------------------------------------------------------------------------------------------|----------|
| Grant Expenditure Report              | NDD Activity                                               |                                                                                                    |          |
| History                               | NDD-4550-123 Test: Activity Closed                         |                                                                                                    |          |
| Miscellaneous Attachments             | NDD-4550-123 Test: Activity<br>Closeout Review Required    |                                                                                                    | _        |
| Final Outcome Report                  | NDD-4550-123 Test: Activity                                | Instance Process NDD MI Neighborhood Grant Grant                                                                                                   |          |
| Monitoring Activities 🛛 🗁 🔿           | Approved/Closeout Required                                 | Document Status<br>Grant Executed                                                                                                    |          |
| Manager Closeout Override             | NDD-4550-123 Test: Activity<br>Approved/Closeout Required  | Your Role Period Date<br>Authorized Signer 5/24/2024 12:00:00 AM                                                                                   |          |
| County Income Limits Report           | NDD-4550-123 Test: Activity<br>Approved/Closeout Required  |                                                                                                    |          |
| <ul> <li>Status Options</li> </ul>    |                                                            | Review Required Grant Funding Required Grant Legal Review Grantee Signatures Specialist Document Review Director Signature Required Grant Executed |          |
| Send to Amendment Request in          | Approved/Closeout Required                                 |                                                                                                    | _        |
| Process                               | NDD-4550-123 Test: Activity                                |                                                                                                    |          |
| <ul> <li>Related Documents</li> </ul> | Approved/Closeout Required                                 |                                                                                                    |          |
| Related Doc                           | NDD-4550-123 Rehab: Activity<br>Approved/Closeout Required |                                                                                                    |          |
| Financial Status Report               | NDD-4550-0015: In Progress                                 |                                                                                                    |          |
| Activities                            | NDD-4550-0019: In Progress                                 |                                                                                                    |          |

To complete the Activity Completion Form you will need to complete the following sections:

- □ Activity Completion
  - Date Completed
  - Updated Budget (budget increases require a revised Activity Pre-Approval Form)
- □ Supporting Documentation-You can use the + at the end of the line to add an additional line
  - After Pictures
  - Approval And Request for Contractor Payment

| NDD-4550-Public<br>Amenity                      | Community Based Public Amenity                               |
|-------------------------------------------------|--------------------------------------------------------------|
| ✓ Forms                                         | Pre Close Out                                                |
| Activity Form 🕑                                 |                                                              |
| Community Based Public Amenity Pre Approval     | Activity Completion                                          |
| Community Based Public<br>Amenity Pre Close Out |                                                              |
| ✓ Status Options                                | Activity Category Expended: Amount Amount Requested Expended |
| Send to Activity Cancelled                      | Community Based Public Amenity \$                            |
| Send to Activity Revision                       | Total \$50,000.00 \$                                         |
| Send to Activity Closeout Review<br>Required    | Supporting Documentation                                     |
| Related Documents                               |                                                              |

Save using the Save button at the top right-hand corner of the screen. You can cancel the activity, send it back for revisions, or submit it using Send to Activity Closeout Review Required. If the activity went over the originally approved amount you will need to send it back for revisions to the Pre-Approval form.

### Existing Housing Unit Improvement Pre-Approval

The **Authorized Official**, **Agency Administrator**, **or Authorized Signer** will log into IGX and go to the NDD MI Neighborhood grant either using MY Tasks or the Search menu. To use the Search Option, Click Search, then Grants. Enter NDD MI Neighborhood Grant for the Type and the organizations name under Organization. Click Search. Click the grant number to take you to the grant.

|                   |                                                          | MSHDA Grants System        |   |
|-------------------|----------------------------------------------------------|----------------------------|---|
| Home              | Searches -                                               | 🚺 💫 📃 🚦 AuthorizedOfficial |   |
| Grar              | Recent Documents  Activities Annual Profile Review       |                            |   |
| Searc             | Agency Bills<br>Applications<br>Financial Status Reports | Status                     |   |
| Organization      | Grantes System Access Requests                           | Grant Specialist           | 1 |
| Type<br>NDD MI Ne | sighborhood Grant                                        | Account Type               | ] |
|                   |                                                          | Clear Search               |   |

To initiate an Activity the Authorized Official, Authorized Signer, or Agency Administrator will click Initiate Related Doc from the lefthand menu.

|                                         |                                          |                                     |                                |                                | MSHDA Grants                                           | Syster          | m                      |
|-----------------------------------------|------------------------------------------|-------------------------------------|--------------------------------|--------------------------------|--------------------------------------------------------|-----------------|------------------------|
| Home Searches -                         |                                          |                                     |                                |                                | 0 🔩 🗏                                                  | Loryn Authorize | dOfficial <del>-</del> |
| NDD-2024-4550-MIN-08                    | Document                                 | andina Paae                         | Ģ                              |                                |                                                        |                 | New Note               |
| Grant Expenditure Report                | Doodinont                                | and ng i ag                         |                                |                                |                                                        |                 |                        |
| History                                 | Instructions:     View document details. |                                     |                                |                                |                                                        |                 |                        |
| Miscellaneous Attachments               |                                          |                                     |                                |                                |                                                        |                 | -                      |
| Final Outcome Report                    | Template<br>NDD MI Neighborhood Grant    | Instan<br>NDD N                     | ice<br>MI Neighborhood Grant   |                                | Process<br>Grant                                       |                 |                        |
| Monitoring Activities 🛛 🗁 🔿             | Document Name<br>NDD-2024-4550-MIN-08    | <b>Docun</b><br>Grant               | nent Status<br>Executed        |                                |                                                        |                 |                        |
| Manager Closeout Override               | Organization<br>Testing Organization     | Your F<br>Autho                     | Role<br>orized Official        |                                | Period Date<br>5/24/2024 12:00:00 AM                   |                 |                        |
| County Income Limits Report             | 0                                        | <b>—</b> •                          | -0                             | -0-                            | <u> </u>                                               | -0              |                        |
| ❤ Status Options                        | Grant Creation in Progress Manager Rev   | lew Required Grant Funding Required | Grant Legal Review<br>Required | Grantee Signatures<br>Required | Specialist Document Review Director Signature Required | Grant Executed  |                        |
| Send to Amendment Request in<br>Process |                                          |                                     |                                |                                |                                                        |                 | _                      |
| Related Documents                       |                                          |                                     |                                |                                |                                                        |                 |                        |
| Initiate Related Doc                    |                                          |                                     |                                |                                |                                                        |                 |                        |
| Financial Status Report                 |                                          |                                     |                                |                                |                                                        |                 | 0                      |
| Activities                              |                                          |                                     |                                |                                |                                                        |                 | U                      |

Select NDD Activity from the Available Document dropdown and click Create. Click Proceed on the next pop up.

|                                         |                                                      |                                                                                                    | -          | 10                    |
|-----------------------------------------|------------------------------------------------------|----------------------------------------------------------------------------------------------------|------------|-----------------------|
|                                         |                                                      | Initiate Related Document                                                                                                    | <b>⊳ ×</b> | A Gr                  |
| Home Searches <del>-</del>              |                                                      |                                                                                                    |            | D 🔩                   |
| NDD-2024-4550-<br>MIN-08                | Docun                                                | Instructions:<br>• Select a parent document and available related document.<br>• Use the Create button to initiate the related document. |            |                       |
| Attachments <b>U</b>                    | Instruction                                          | Document Identifier                                                                                                    |            |                       |
| Final Outcome Report                    | • View document d                                    | Search parent documents by identifier                                                                                                    |            |                       |
| Monitoring Activities 🛛 🚔 🔿             | Template                                             | Parent Document                                                                                                    |            |                       |
| Manager Closeout Override               | NDD MI Neighborh<br>Document Name<br>NDD-2024-4550-M | NDD-2024-4550-MIN-08   Available Documents                                                                                               | 1          |                       |
| County Income Limits Report             | Organization<br>Loryn's Testing Org                  | NDD Activity 🗸                                                                                                    |            | Date<br>24 12:00:00 A |
| ✓ Status Options                        | 0-                                                   |                                                                                                    | _          |                       |
| Send to Amendment Request in<br>Process | Grant Creation in<br>Progress                        | Cre                                                                                                    | eate       | Director S<br>Requ    |
| ✓ Related Documents                     |                                                      |                                                                                                    |            |                       |

Click Activity Form on the left-hand menu to start the activity.

You will need to choose the type of activity that you want to create and save the page using the save button on the top right corner of the page. This must be one of the activities in you grant agreement.

The options are:

- •Community Based Public Amenity
- •Existing Housing Unit Improvement Activity
- •New Housing Unit Production

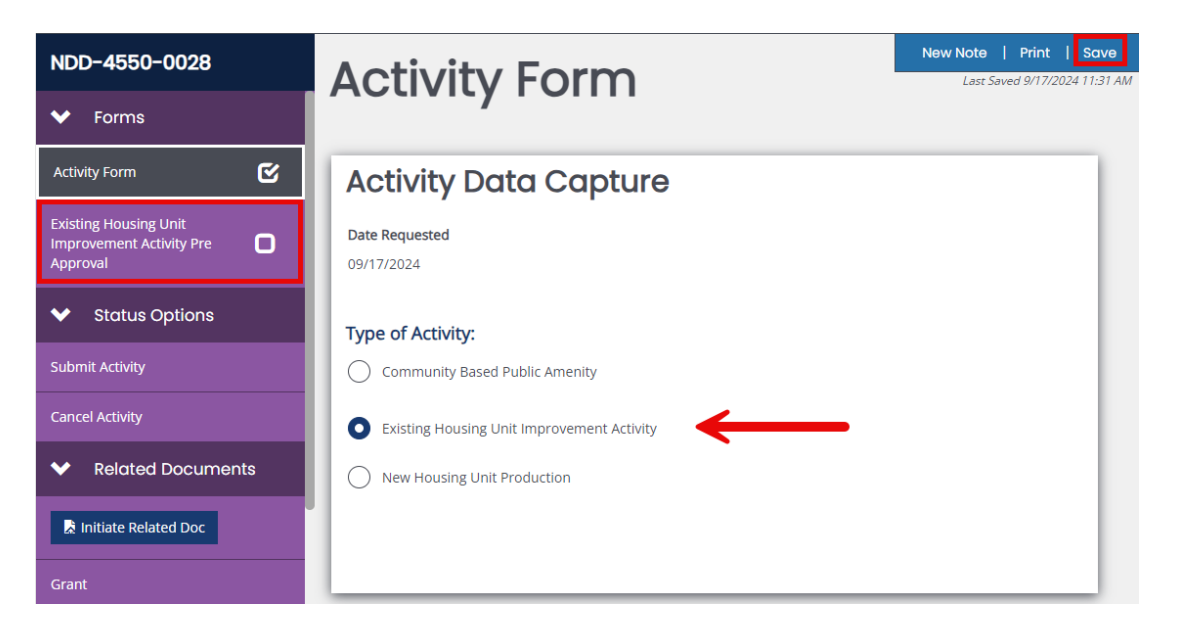

After saving the page, the Pre-Approval page will show up on the purple menu under Activity Form. Click Existing Housing Unit Improvement Pre-Approval on the left-hand menu. To complete the Pre-Approval Form you will need to complete the following sections:

- Activity Data Capture
  - Homeowner Name, Occupant Name
  - Address Information
  - Budget
    - Only include the MSHDA amount
- □ Beneficiary Information of Household Occupants
  - Race
  - Income Levels
- □ Property Information
  - Single Family Home or Rental Unit-This choice changes the Supporting Documents below
  - Activity Description
  - If asbestos containing materials are likely to be disturbed, contractors will need to be licensed asbestos abatement contractors
  - How will lead based paint be addressed
  - NEPA Environmental Review Information
  - SAM.gov check-If an organization or person has an exclusion on SAM.gov they are ineligible for funding
- □ Supporting Documentation-You can use the + at the end of the line to add an additional line
  - Single family home requesting less than \$10,000
    - Before Pictures
    - o Estimates-2 Estimates are required, check the box for the estimate selected for the project
    - Occupant Eligibility Verification
    - Income Verification Documents
  - Single family home requesting more than \$10,000
    - o Before Pictures
    - Estimates-2 Estimates are required, check the box for the estimate selected for the project
    - Occupant Eligibility Verification
    - Income Verification Documents
    - Homeowner Certification Form
  - Rental Units
    - Before Pictures
    - o Estimates-2 Estimates are required, check the box for the estimate selected for the project
    - Occupant Eligibility Verification
    - o Income Verification Documents
    - o Landlord Written Participation and Certification Agreement

Save using the Save button at the top right-hand corner of the screen. Using the left-hand menu click Submit Activity to send it to your Champion or Cancel Activity to cancel it

| NDD-4550-0028                                                 | Existing Housing Unit Improvement |
|---------------------------------------------------------------|-----------------------------------|
| ✓ Forms                                                       | Activity Pre-Approval             |
| Activity Form                                                 |                                   |
| Existing Housing Unit<br>Improvement Activity Pre<br>Approval | Activity Data Capture             |
| ✓ Status Options                                              | 09/17/2024                        |
| Submit Activity                                               | Homeowner Name                    |
| Cancel Activity                                               |                                   |
| ✓ Related Documents                                           | Occupant Name                     |
| Initiate Related Doc                                          | Address                           |
| Grant                                                         |                                   |
| Financial Status Report                                       | City State Zip County             |
| Activities                                                    | Michigan V                        |

#### Existing Housing Unit Improvement Pre-Close Out

The **Authorized Official, Agency Administrator, or Authorized Signer** will log into IGX and go to the NDD MI Neighborhood grant either using MY Tasks or the Search menu. To use the Search Option, Click Search, then Grants. Enter NDD MI Neighborhood Grant for the Type and the organizations name under Organization. Click Search. Click the grant number to take you to the grant.

Click Activity on the left-hand menu then select the Activity you want to work on from the pop-up. Click Activity Completion on the left-hand menu.

| NDD-2024-4550-MIN-08         | Activities Q                                               | Landina Page                                                                                                    | New Note |
|------------------------------|------------------------------------------------------------|----------------------------------------------------------------------------------------------------|----------|
| Grant Expenditure Report     | NDD Activity                                               |                                                                                                    |          |
| History                      | NDD-4550-123 Test: Activity<br>Closed                      |                                                                                                    |          |
| Miscellaneous Attachments    | NDD-4550-123 Test: Activity<br>Closeout Review Required    |                                                                                                    | _        |
| Final Outcome Report         | NDD-4550-123 Test: Activity                                | Instance Process NDD MI Neighborhood Grant Grant                                                                                                   |          |
| Monitoring Activities 🛛 🗁 🔿  | Approved/Closeout Required                                 | Document Status<br>Grant Executed                                                                                                    |          |
| Manager Closeout Override    | NDD-4550-123 Test: Activity<br>Approved/Closeout Required  | Your Role Period Date<br>Authorized Signer 5/24/2024 12:00:00 AM                                                                                   |          |
| County Income Limits Report  | NDD-4550-123 Test: Activity                                |                                                                                                    |          |
| ✓ Status Options             | Approved/closeout Required —                               | Review Required Grant Funding Required Grant Legal Review Grantee Signatures Specialist Document Review Director Signature Required Grant Executed |          |
| Send to Amendment Request in | NDD-4550-123 Test: Activity<br>Approved/Closeout Required  | requireu requireu                                                                                                    | _        |
| Process                      | NDD-4550-123 Test: Activity                                |                                                                                                    |          |
| ✓ Related Documents          | Approved/Closeout Required                                 |                                                                                                    |          |
| Initiate Related Doc         | NDD-4550-123 Rehab: Activity<br>Approved/Closeout Required |                                                                                                    |          |
| Financial Status Report      | NDD-4550-0015: In Progress                                 |                                                                                                    |          |
| Activities                   | NDD-4550-0019: In Progress                                 |                                                                                                    |          |

To complete the Activity Completion Form you will need to complete the following sections:

- □ Activity Completion
  - Date Completed
  - Updated Budget (budget increases require a revised Activity Pre-Approval Form)
  - Accessibility and Energy Saving Questions
- □ Supporting Documentation-You can use the + at the end of the line to add an additional line
  - Single family home requesting less than \$10,000
    - o After Pictures
    - Household Participation Engagement Survey
    - o Approval and Request for Contractor Payment
    - Final Contract
    - Contractor License and Insurance
  - Single family home requesting more than \$10,000
    - After Pictures
    - Household Participation Engagement Survey
    - Homeowner Mortgage
    - Homeowner Note
    - Approval and Request for Contractor Payment
    - Final Contract
    - o Contractor License and Insurance
    - **Rental Units** 
      - o After Pictures
      - Household Participation Engagement Survey
      - Rental Mortgage
      - o Rental Note
      - o Approval and Request for Contractor Payment
      - o Final Contract
      - Contractor License and Insurance

| NDD-4550-Rental Rehab                                           | Existing Housing Unit Improvement                                                                                         | ] |
|-----------------------------------------------------------------|----------------------------------------------------------------------------------------------------|---|
| ✓ Forms                                                         | Activity Pre Close Out                                                                                                    |   |
| Activity Form                                                   |                                                                                                    |   |
| Existing Housing Unit<br>Improvement Activity Pre 🕑<br>Approval | Activity Completion                                                                                                    |   |
| Existing Housing Unit<br>Improvement Activity Pre<br>Close Out  | MM/DD/YYYY                                                                                                    |   |
| ✓ Status Options                                                | Activity Category Expended: MSHDA Amount Leveraged Funds MSHDA Amount Leverage Funds Expended Requested Reserved Expended |   |
| Send to Activity Cancelled                                      |                                                                                                    |   |
| Send to Activity Revision                                       | A Exterior Rehabilitation \$25,000.00 \$                                                                                  |   |
| Send to Activity Closeout Review                                | B. Interior Rehabilitation s s s s                                                                                        |   |
| Related Documents                                               | Total \$25,000.00 \$0.00 \$0.00                                                                                           |   |

Save using the Save button at the top right-hand corner of the screen. You can cancel the activity, send it back for revisions, or submit it using Send to Activity Closeout Review Required. If the activity went over the originally approved amount you will need to send it back for revisions to the Pre-Approval form.

#### New Housing Unit Production Pre-Approval

The **Authorized Official, Agency Administrator, or Authorized Signer** will log into IGX and go to the NDD MI Neighborhood grant either using MY Tasks or the Search menu. To use the Search Option, Click Search, then Grants. Enter NDD MI Neighborhood Grant for the Type and the organizations name under Organization. Click Search. Click the grant number to take you to the grant.

|                    |                                                    | MSHDA Grants System        |   |
|--------------------|----------------------------------------------------|----------------------------|---|
| Home               | Searches -                                         | 🚺 🔩 📃 🔹 AuthorizedOfficial |   |
| Grar               | Recent Documents  Activities Annual Profile Review |                            |   |
| Searc<br>Number    | Agency Bills Applications Financial Status Reports | Status                     |   |
| Organization       | Grante System Access Requests                      | Grant Specialist           | ] |
| Type<br>NDD MI Nei | ighborhood Grant                                   | Account Type               | ] |
|                    |                                                    | Clear Search               |   |

To initiate an Activity the Authorized Official, Authorized Signer, or Agency Administrator will click Initiate Related Doc from the lefthand menu.

|                                         |                                             | Start C                                                       | MSHDA Grants                                                              | System                       |
|-----------------------------------------|---------------------------------------------|---------------------------------------------------------------|---------------------------------------------------------------------------|------------------------------|
| Home Searches -                         |                                             |                                                               | 0 🔍 📃                                                                     | 🖕 Loryn AuthorizedOfficial 🗝 |
| NDD-2024-4550-MIN-08                    | Document La                                 | ndina Paae                                                    |                                                                           | New Note                     |
| Grant Expenditure Report                | Doodinont Ed                                | lianig i ago                                                  |                                                                           |                              |
| History                                 | Instructions:     View document details.    |                                                               |                                                                           |                              |
| Miscellaneous Attachments               |                                             |                                                               |                                                                           |                              |
| Final Outcome Report                    | Template<br>NDD MI Neighborhood Grant       | Instance<br>NDD MI Neighborhood Grant                         | Process<br>Grant                                                          |                              |
| Monitoring Activities 🗁 🔿               | Document Name<br>NDD-2024-4550-MIN-08       | Document Status<br>Grant Executed                             |                                                                           |                              |
| Manager Closeout Override               | Organization<br>Testing Organization        | Your Role<br>Authorized Official                              | Period Date<br>5/24/2024 12:00:00 AM                                      |                              |
| County Income Limits Report             | 0-0                                         | <u> </u>                                                      |                                                                           | <b>-O</b>                    |
| ❤ Status Options                        | Grant Creation in Progress Manager Review R | equired Grant Funding Required Grant Legal Review<br>Required | Grantee Signatures Specialist Document Review Director Signature Required | Grant Executed               |
| Send to Amendment Request in<br>Process |                                             |                                                               |                                                                           |                              |
| <ul> <li>Related Documents</li> </ul>   |                                             |                                                               |                                                                           |                              |
| Related Doc                             |                                             |                                                               |                                                                           |                              |
| Financial Status Report                 |                                             |                                                               |                                                                           | 0                            |
| Activities                              |                                             |                                                               |                                                                           |                              |

Select NDD Activity from the Available Document dropdown and click Create. Click Proceed on the next pop up.

|                                         |                                     |                                                                                                    | -          | 10                    |
|-----------------------------------------|-------------------------------------|----------------------------------------------------------------------------------------------------|------------|-----------------------|
|                                         | PMENT AUTHORITY                     | Initiate Related Document                                                                                                    | <b>⊳ ×</b> | A Gr                  |
| Home Searches <del>-</del>              |                                     |                                                                                                    |            | D 🔩                   |
| NDD-2024-4550-<br>MIN-08                | Docun                               | Instructions:<br>• Select a parent document and available related document.<br>• Use the Create button to initiate the related document. |            |                       |
| Attachments <b>U</b>                    | Instruction                         | Document Identifier                                                                                                    |            |                       |
| Final Outcome Report                    | View document d                     | Search parent documents by identifier                                                                                                    |            |                       |
| Monitoring Activities 🛛 🚔 🔿             | Template                            | Parent Document                                                                                                    |            |                       |
| Manager Closeout<br>Override            | Document Name<br>NDD-2024-4550-M    | NDD-2024-4550-MIN-08                                                                                                    | 1          |                       |
| County Income Limits Report             | Organization<br>Loryn's Testing Org | NDD Activity 🗸                                                                                                    |            | Date<br>24 12:00:00 A |
| ✓ Status Options                        | 0-                                  |                                                                                                    |            |                       |
| Send to Amendment Request in<br>Process | Grant Creation in<br>Progress       | Cr                                                                                                    | eate       | Director S<br>Requ    |
| ✓ Related Documents                     |                                     |                                                                                                    |            |                       |

Click Activity Form on the left-hand menu to start the activity.

You will need to choose the type of activity that you want to create and save the page using the save button on the top right corner of the page. This must be one of the activities in you grant agreement.

The options are:

- •Community Based Public Amenity
- •Existing Housing Unit Improvement Activity
- •New Housing Unit Production

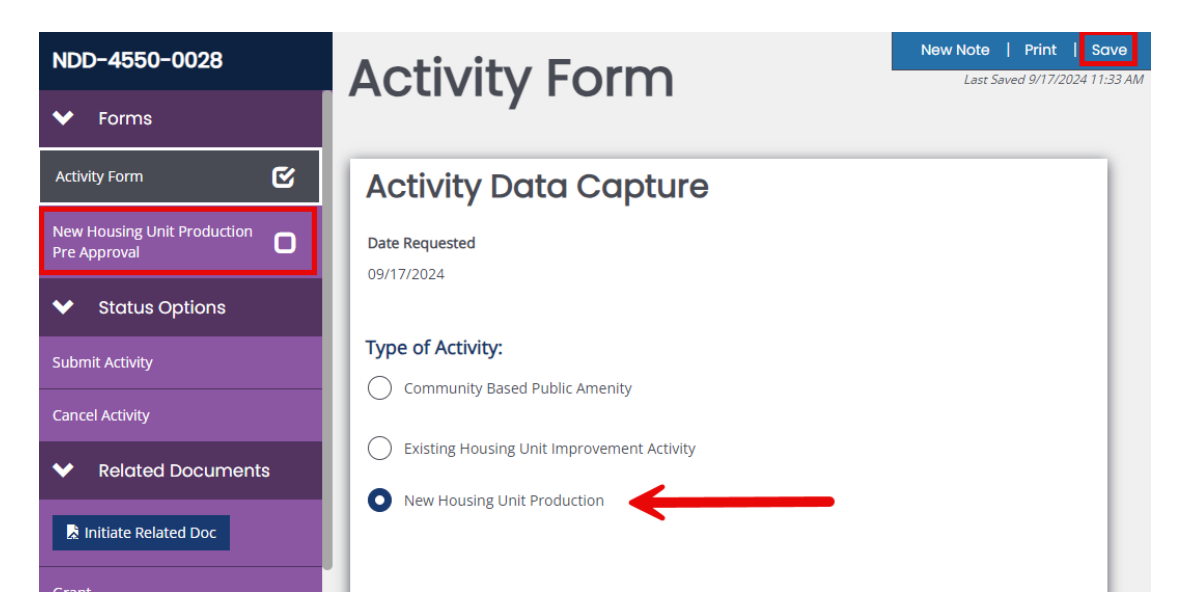

After saving the page, the Pre-Approval page will show up on the purple menu under Activity

- Form. Click New Housing Unit Production Activity Pre-Approval Form on the left-hand menu. To complete the Pre-Approval Form you will need to complete the following sections:
- □ Activity Data Capture
  - Address Information
  - Budget
    - Only include the MSHDA amount
- □ Beneficiary Information of Household Occupants
  - Race
  - Income Levels
- □ Property Information
  - Anticipated Occupant Income Level
  - Activity Description
  - Cost Reasonableness Documentation
  - NEPA Environmental Review Information
  - SAM.gov check-If an organization or person has an exclusion on SAM.gov they are ineligible for funding

Save using the Save button at the top right-hand corner of the screen. Using the left-hand menu click Submit Activity to send it to your Champion or Cancel Activity to cancel it

| NDD-4550-0028                               | New Housing Unit Production Activity                    |
|---------------------------------------------|---------------------------------------------------------|
| ✓ Forms                                     | Pre-Approval Form                                       |
| Activity Form                               |                                                         |
| New Housing Unit Production<br>Pre Approval | Activity Data Capture                                   |
| ✓ Status Options                            | Date Requested 09/17/2024                               |
| Submit Activity                             |                                                         |
| Cancel Activity                             | Address                                                 |
| <ul> <li>Related Documents</li> </ul>       |                                                         |
| Initiate Related Doc                        | City State Zip County                                   |
| Grant                                       |                                                         |
| Financial Status Report                     | Activity Category Requested MSHDA Funds Leveraged Funds |
| Activities                                  | A. New Unit Home Buyer \$                               |

### New Housing Unit Production Pre-Close Out

The **Authorized Official, Agency Administrator, or Authorized Signer** will log into IGX and go to the NDD MI Neighborhood grant either using MY Tasks or the Search menu. To use the Search Option, Click Search, then Grants. Enter NDD MI Neighborhood Grant for the Type and the organizations name under Organization. Click Search. Click the grant number to take you to the grant.

Click Activity on the left-hand menu then select the Activity you want to work on from the pop-up. Click Activity Completion on the left-hand menu.

| NDD-2024-4550-MIN-08               | Activities C                                               | Landing Page                                                                                                    | New N |
|------------------------------------|------------------------------------------------------------|----------------------------------------------------------------------------------------------------|-------|
| Grant Expenditure Report           | NDD Activity                                               |                                                                                                    |       |
| History                            | NDD-4550-123 Test: Activity<br>Closed                      |                                                                                                    |       |
| Miscellaneous Attachments          | NDD-4550-123 Test: Activity<br>Closeout Review Required    |                                                                                                    | _     |
| Final Outcome Report               | NDD-4550-123 Test: Activity                                | NDD MI Neighborhood Grant Grant                                                                                                    |       |
| Monitoring Activities 🗂 🗁          | Approved/Closeout Required                                 | Document Status<br>Grant Executed                                                                                                    |       |
| Manager Closeout Override          | NDD-4550-123 Test: Activity<br>Approved/Closeout Required  | Your Role Period Date<br>Authorized Signer 5/24/2024 12:00:00 AM                                                                                   |       |
| County Income Limits Report        | NDD-4550-123 Test: Activity<br>Approved/Closeout Required  |                                                                                                    |       |
| <ul> <li>Status Options</li> </ul> | NOD 4550 100 Tests Addition                                | Review Required Grant Funding Required Grant Legal Review Grantee Signatures Specialist Document Review Director Signature Required Grant Executed |       |
| Send to Amendment Request in       | Approved/Closeout Required                                 |                                                                                                    | _     |
| Process                            | NDD-4550-123 Test: Activity                                |                                                                                                    |       |
| ✓ Related Documents                | Approved/Closeout Required                                 |                                                                                                    |       |
| Related Doc                        | NDD-4550-123 Rehab: Activity<br>Approved/Closeout Required |                                                                                                    |       |
| Financial Status Report            | NDD-4550-0015: In Progress                                 |                                                                                                    |       |
| Activities                         | NDD-4550-0019: In Progress                                 |                                                                                                    |       |

To complete the Activity Completion Form you will need to complete the following sections:

- □ Activity Completion
  - Date Completed
  - Updated Budget (budget increases require a revised Activity Pre-Approval Form)
  - Accessibility and Energy Saving Questions
- □ Beneficiary Information of Household Occupants
  - Race
  - Income Levels

□ Supporting Documentation-You can use the + at the end of the line to add an additional line

- Occupant Eligibility Form
- Income Verification Documentation
- Authorization to Release Information
- After Pictures
- Construction Mortgage
- Regulatory Agreement (Tenant Occupied) or Homebuyer Mortgage and Note
- Final Contract
- Contractor License and Insurance

| NDD-4550-New Unit<br>Homebuyer                        | New Housing Unit Produc                | New Note   Print Save                                                                          |  |
|-------------------------------------------------------|----------------------------------------|------------------------------------------------------------------------------------------------|--|
| ✓ Forms                                               | Pre-Close Out                          |                                                                                                |  |
| Activity Form                                         |                                        |                                                                                                |  |
| New Housing Unit Production<br>Pre Approval           | Activity Completion                    |                                                                                                |  |
| New Housing Unit Production<br>Activity Pre Close Out | MM/DD/YYYY                             |                                                                                                |  |
| ✓ Status Options                                      | Activity Category Expended: MSH<br>R   | HDA Amount Leveraged Funds MSHDA Amount Leverage Funds Expended<br>Requested Reserved Expended |  |
| Send to Activity Cancelled                            | A. New Unit Home Buyer                 | \$25,000.00 \$ \$ \$                                                                           |  |
| Send to Activity Revision                             | B. New Unit Rental                     | \$ \$ <b>\$</b>                                                                                |  |
| Send to Activity Closeout Review<br>Required          | Total                                  | \$25,000.00 \$0.00 \$25,000.00 \$0.00                                                          |  |
| <ul> <li>Related Documents</li> </ul>                 |                                        |                                                                                                |  |
| Initiate Related Doc                                  | 1. Is the unit Section 504 accessible? |                                                                                                |  |

Save using the Save button at the top right-hand corner of the screen. You can cancel the activity, send it back for revisions, or submit it using Send to Activity Closeout Review Required. If the activity went over the originally approved amount you will need to send it back for revisions to the Pre-Approval form.

#### Revising an Activity

To make changes to a Pre-Approval once it's been submitted, it will need to be put into the Activity Revision status. If the Activity is with the Champion in the In Review or Activity Approved/Closeout Review Required status the Champion can send it to Activity Revision for you. If the activity is with the grantee at Activity Approved/Closeout Required, the grantee can send it to Revision using the Status option in the activity. Once the changes have been made the grantee can submit the activity and the Champion will review it.

To send the Activity to Activity Revision, the **Authorized Official, Agency Administrator, or Authorized Signer** will log into IGX and go to the NDD MI Neighborhood grant either using MY Tasks or the Search menu. To use the Search Option, Click Search, then Grants. Enter NDD MI Neighborhood Grant for the Type and the organizations name under Organization. Click Search. Click the grant number to take you to the grant. Click Activity on the left-hand menu then select the Activity you want to work on from the pop-up.

| NDD-4550-Low<br>Homeowner Rehab                                 | Existing Housing Unit Improvement    | New Note   Print |
|-----------------------------------------------------------------|--------------------------------------|------------------|
| ✓ Forms                                                         | Activity Pre-Approval                |                  |
| Activity Form                                                   |                                      |                  |
| Existing Housing Unit<br>Improvement Activity Pre 🕑<br>Approval | Activity Data Capture Date Completed |                  |
| Existing Housing Unit<br>Improvement Activity Pre<br>Close Out  | Homeowner Name                       |                  |
| ✓ Status Options                                                |                                      |                  |
| Send to Activity Cancelled                                      | Occupant Name                        |                  |
| Send to Activity Revision                                       | Address                              |                  |
| Send to Activity Closeout Review                                |                                      |                  |

Complete the Pre-Approval page and save using the Save button at the top right-hand corner of the screen. Using the left-hand menu click Submit Activity to send it to your Champion or Cancel Activity to cancel it.

| NEP-4550-0023              |                                                  |  |
|----------------------------|--------------------------------------------------|--|
| ✓ Forms                    |                                                  |  |
| Activity Pre-Approval Form | Activity Data Capture                            |  |
| ❤ Status Options           | Date Requisted                                   |  |
| Submit Activity            |                                                  |  |
| Cancel Activity            | Homeowner Name                                   |  |
| ✓ Related Documents        |                                                  |  |
| Related Doc                | Address City State Zip County                    |  |
| Application                | EP Activity Category Requested                   |  |
| Grant                      | A Housing Enhancements/Exterior Rehabilitation 5 |  |
| ✓ Tools                    | B. Neighborhood Public Amenity Enhancements S    |  |
| Landing Page               | C. Housing Enhancement/Interior Rehabilitation 5 |  |
| Add/Edit People            | Total Requested \$0.00                           |  |
| Status History             |                                                  |  |

# Financial Status Reports (FSR)

### Creating an FSR

The **Authorized Official or Authorized Signer** will log into IGX and go to the grant either using MY Tasks or the Search menu. To use the Search Option, Click Search, then Grants. Enter the grant name for the Type and the organizations name under Organization. Click Search. Click the grant number to take you to the grant.

|                                                                                                    | MSHDA Grants Syste | em                           |
|----------------------------------------------------------------------------------------------------|--------------------|------------------------------|
| Home Searches <del>-</del>                                                                                                    | 🚺 🔩 📃 🍺 Auth       | iorizedOfficial <del>-</del> |
| Recent Documents         Activities           Activities         Annual Profile Review           Agency Bilis         Applications           Number         Financial Status Reports | Status             |                              |
| Grantee System Access Requests Organization Grants                                                                                                    | Grant Specialist   |                              |
| Type<br>NDD MI Neighborhood Grant                                                                                                    | Account Type       |                              |
|                                                                                                    | Clear              | Search                       |

To initiate an FSR the **Authorized Official or Authorized Signer**, will click Initiate Related Doc from the lefthand menu.

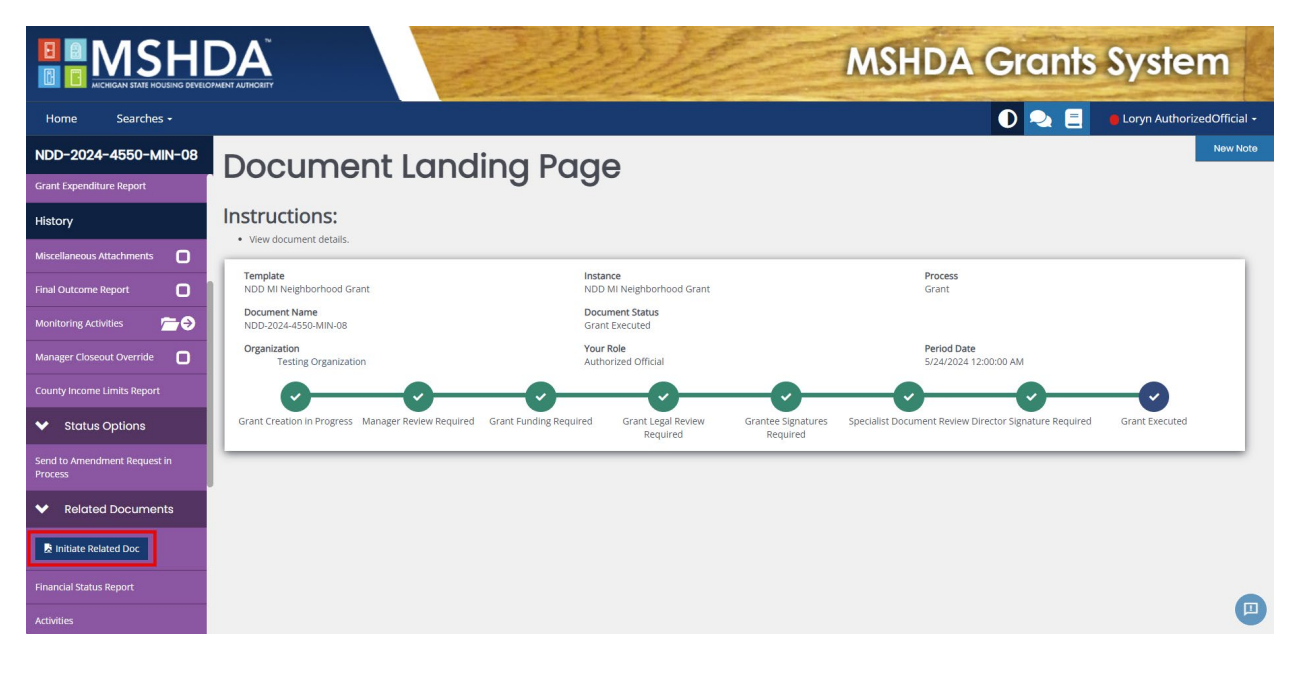

Select NDD FSR from the Available Document dropdown and click Create. Click Proceed on the next pop up.

|    | ~ |
|----|---|
|    |   |
| ₽. | ~ |
|    |   |
|    |   |
| -  |   |

To complete the FSR you will need to complete the following sections.

- □ Report Information contains timeline and check information.
  - Select the radio button determining if this is the final FSR or not.
  - Fill in the Current Report Period. This should encompass all the dates on the invoices in the FSR and must be within the term of the grant agreement.
- Expense Summary includes prepopulated budget information.
  - Complete the Requested Advance line if requesting an advance with this FSR.

□ Expense Detail section must be completed for each activity included in this FSR. If you need to include more than one line, click the + button at the end of the Expense Detail line.

- Budget Category-Use the drop down to choose they type of activity.
- Address-Enter the address, enter Admin for Administrative Costs.
- Activity-Enter the activity.
- Description-Enter a description for the eligible activity.
- Total Amount of Invoice-Enter the total amount of the invoice, including money that will not be covered by the MSHDA grant.
- Amount Billed to MSHDA-This should include only the amount of the invoice that will be billed to MSHDA.
- Supporting Documentation-Upload the invoice(s).

Save using the Save button on the top right-hand corner of the screen. The FSR can be cancelled or submitted by the **Authorized Signer** or **Authorized Official** using the Cancel FSR or Submit FSR on the left-hand menu. After the FSR is submitted, it will be reviewed by the Specialist, Manager, and Director within MSHDA. If errors are found, the FSR will be returned for modifications.

| NDD-2024-4550-MIN-08                       | Financial Status Report/Payment              |                                 |                       |                |                          |                                 | New Note         | Print      | Save |     |
|--------------------------------------------|----------------------------------------------|---------------------------------|-----------------------|----------------|--------------------------|---------------------------------|------------------|------------|------|-----|
| FSR #4                                     | Deguest                                      |                                 | oont/1 a              | ymonic         |                          |                                 |                  |            |      |     |
| ✤ Forms                                    | Request                                      |                                 |                       |                |                          |                                 |                  |            |      |     |
| Financial Status<br>Report/Payment Request | Report Information                           | ר<br>                           |                       |                |                          |                                 |                  |            |      |     |
| ✓ Status Options                           | Final Report: Yes                            | No To                           |                       |                |                          |                                 |                  |            |      |     |
| Submit FSR                                 | 🛱 MM/DE                                      | D/YYYY 🗎                        | MM/DD/YYYY            |                |                          |                                 |                  |            |      |     |
| Cancel FSR                                 | Check Date:                                  |                                 |                       |                |                          |                                 |                  |            |      |     |
| <ul> <li>Related Documents</li> </ul>      | Check #:<br>Check Amount: \$0                |                                 |                       |                |                          |                                 |                  |            |      |     |
| Related Doc                                | Expense Summary                              | /                               |                       |                |                          |                                 |                  |            |      |     |
| Grant                                      | Component/Activity                           | Approved Funds                  | Previous Expenditures | Returned Funds | This Period Expenditures | Total Expenditures              | Current Balance  |            |      |     |
| Financial Status Report                    | Component A                                  | \$100,000.00                    | \$25,000.00           | \$10,000.00    | \$0.00                   | \$15,000.00                     | \$85,000.        | 00         |      |     |
| Activities                                 | Component B                                  | \$100,000.00                    | \$15,000.00           | \$0.00         | \$0.00                   | \$15,000.00                     | \$85,000.        | 00         |      |     |
| ✓ Tools                                    | Administrative Costs                         | \$10,000.00                     | \$6,000.00            | \$0            | \$0.00                   | \$6,000.00                      | \$4,000.         | DO         |      |     |
| Landing Page                               | TOTAL                                        | \$210,000.00                    | \$46,000.00           | \$10,000.00    | \$0.00                   | \$36,000.00                     | \$174,000.       | DO         |      |     |
| Add/Edit People                            | Requested Advance                            |                                 |                       |                | \$ 0.00                  |                                 |                  |            |      |     |
| Status History                             | Cash on Hand                                 |                                 |                       |                | \$0.00                   |                                 |                  |            |      |     |
| Attachment Repository                      | TOTAL PAYMENT REQUESTED                      |                                 |                       |                | \$0.00                   |                                 |                  |            |      |     |
| Modification Summary                       |                                              |                                 |                       |                |                          |                                 |                  |            |      | -81 |
| Document Validation                        | Expense Detail                               |                                 |                       |                |                          |                                 |                  |            |      |     |
| Notes                                      | Budget Category Address (Ent<br>Administrati | ter "Admin" for Ac<br>ve Costs) | tivity                | Description    | Total Amount of In       | voice Amount Billed to<br>MSHDA | Supporting Docum | ents       |      |     |
| Print Document                             |                                              |                                 |                       |                | \$                       | \$                              | Browse           | Drag Files | +    |     |
| Document Messages                          |                                              |                                 |                       |                |                          |                                 |                  | nere       |      |     |

### Returning to an FSR in Progress

Log into IGX and go to the grant either using MY Tasks or the Search menu. To use the Search Option, Click Search, then Grants. Enter the grant name for the Type and the organizations name under Organization. Click Search. Click the grant number to take you to the grant.

|                                         |                                                                                                    | 3 | MSHDA G                                | rants S | ystem                |
|-----------------------------------------|----------------------------------------------------------------------------------------------------|---|----------------------------------------|---------|----------------------|
| Home                                    | Searches •                                                                                                    |   | C                                      | ) 🔍 🗐 🔸 | AuthorizedOfficial + |
| Grar<br>Searc<br>Number<br>Organization | Recent Documents  Activities Activities Annual Profile Review Agency Bills Applications Financial Status Reports Grantee System Access Requests Grants |   | Status  Grant Specialist  Account Type |         |                      |
| Division                                | eighborhood Grant                                                                                                    |   |                                        | С       | v<br>lear Search     |

Scroll the lefthand menu down and click Financial Status Report, this will show a dropdown list of the FSRs for this grant.

|                                       |                                               | MSHDA Grants System             |                                                     |         | em                 |
|---------------------------------------|-----------------------------------------------|---------------------------------|-----------------------------------------------------|---------|--------------------|
| Home Searches -                       |                                               |                                 |                                                     | •       | AuthorizedSigner - |
| HDF-2022-4550-NEP-03                  | Financial Status Report                       | anding Page                     |                                                     |         |                    |
| Grant Expenditures Report             | Neighborhood Enhancement Program FSR<br>2022  |                                 |                                                     |         |                    |
| Amendment                             | HDF-2022-4550-NEP-03 FSR #1: Payment Complete |                                 |                                                     |         |                    |
| Grant/Budget Amendment A 🔿            | HDF-2022-4550-NEP-03 FSR #2:                  | Instance                        | a                                                   | Process |                    |
| History                               |                                               | im Grant 2022 Neighbi<br>Documi | orhood Enhancement Program Grant 2022<br>ent Status | Grant   |                    |
| Final Outcome Report                  |                                               | Grant E<br>Your Ro              | xecuted<br>le                                       |         |                    |
| Monitoring Activities                 |                                               | Authori                         | zed Signer                                          |         |                    |
| Miscellaneous Attachments             |                                               |                                 |                                                     |         |                    |
| NEP Activity Report                   |                                               |                                 |                                                     |         |                    |
| ✓ Status Options                      |                                               |                                 |                                                     |         |                    |
| Send to Amendment Request in Process  |                                               |                                 |                                                     |         |                    |
| <ul> <li>Related Documents</li> </ul> |                                               |                                 |                                                     |         |                    |
| Related Doc                           |                                               |                                 |                                                     |         |                    |
| Application                           |                                               |                                 |                                                     |         |                    |
| Financial Status Report               |                                               |                                 |                                                     |         |                    |
| Activities                            |                                               |                                 |                                                     |         |                    |

# **Final Outcome Report**

The Final Outcome Report is used to close out the grant after all funds have been spent and the grant term is over.

The **Authorized Signer**, **Agency Administrator**, **or Authorized Official** will log into IGX and go to the grant either using MY Tasks or the Search menu. To use the Search Option, Click Search, then Grants. Enter the grant name for the Type and the organizations name under Organization. Click Search. Click the grant number to take you to the grant.

Click Final Outcome Report on the left-hand menu to get to the Final Outcome Report. The person completing the report will need to complete the contact section. We ask for the Final Outcome Report, Photos, and the Grantee Participation Survey. If your grant Champion has waived one of these requirements, the upload box will not show on your screen. Save the form using the Save button at the top right-hand corner of the screen.

| NHID-2024-4550-MIN-11 Returned Funds    | Final Outcome Report                                                                                                    |                       |  |  |  |  |  |
|-----------------------------------------|----------------------------------------------------------------------------------------------------|-----------------------|--|--|--|--|--|
| Grant Expenditure Report                |                                                                                                    |                       |  |  |  |  |  |
| Amendment                               | Grant Number Grant Begin Date                                                                                                    | Grant End Date        |  |  |  |  |  |
| Amendment Request 🛛 🗁 🔿                 | Grantee                                                                                                    |                       |  |  |  |  |  |
| History                                 | Contact Phone                                                                                                    | Email Address         |  |  |  |  |  |
| Miscellaneous Attachments               |                                                                                                    |                       |  |  |  |  |  |
| Final Outcome Report                    |                                                                                                    |                       |  |  |  |  |  |
| Monitoring Activities                   | By checking any of these boxes MSHDA Staff waives the required upload corresponding with the checkbox.                                                                                                    | Explanation of Waiver |  |  |  |  |  |
| Manager Closeout Override               |                                                                                                    |                       |  |  |  |  |  |
| County Income Limits Report             | Final Outcome Report Photos Survey                                                                                                    |                       |  |  |  |  |  |
| ✤ Status Options                        |                                                                                                    | 0 of 3000             |  |  |  |  |  |
| Send to Amendment Request in<br>Process | Final Outcome Report                                                                                                    |                       |  |  |  |  |  |
| <ul> <li>Related Documents</li> </ul>   | Browse Drag Files Here                                                                                                    |                       |  |  |  |  |  |
| R Initiate Related Doc                  |                                                                                                    |                       |  |  |  |  |  |
| Financial Status Report                 | ancial Status Report Upload before and after photos of projects/units undertaken with this grant                                                                                                    |                       |  |  |  |  |  |
| ✤ Tools                                 | Instructions:<br>Rename photo files with grant #. component/activity and Before or After (i.e., #HRF-2020-9882-00004, Park Improvement, Before)<br>One document should be uploaded with the before and after photo from all project/units in one document. |                       |  |  |  |  |  |
| Landing Page                            | Browse Drag Files Here                                                                                                    |                       |  |  |  |  |  |
| Add/Edit People                         |                                                                                                    |                       |  |  |  |  |  |
| Status History                          | SULVEY Please complete and upload the Grantee Participation Engagement Survey: Download Survey                                                                                                    |                       |  |  |  |  |  |
| Attachment Repository                   | Browse Drag Files Here                                                                                                    |                       |  |  |  |  |  |